## Upgrade voor functies van Internet Tablet OS 2008 Gebruikershandleiding

## Nokia N800 Internet Tablet Nokia N800 Internet Tablet

Uitgave 2 NL

## €€0434 ①

CONFORMITEITSVERKLARING

Hierbij verklaart NOKIA CORPORATION dat het product RX-34/RX-44 in overeenstemming is met de essentiële eisen en andere relevante bepalingen van richtlijn 1999/5/EG. Een kopie van de conformiteitsverklaring kunt u vinden op de volgende website: http://www.nokia.com/phones/ declaration\_of\_conformity/.

© 2008 Nokia. Alle rechten voorbehouden.

Nokia, Nokia Connecting People, Nseries, N800 en N810 zijn handelsmerken of gedeponeerde handelsmerken van Nokia Corporation. Nokia tune is een geluidsmerk van Nokia Corporation. Namen van andere producten en bedrijven kunnen handelsmerken of handelsnamen van de respectievelijke eigenaren zijn.

Onrechtmatige reproductie, overdracht, distributie of opslag van dit document of een gedeelte ervan in enige vorm zonder voorafgaande geschreven toestemming van Nokia is verboden.

This product is licensed under the MPEG-4 Visual Patent Portfolio License (i) for personal and noncommercial use in connection with information which has been encoded in compliance with the MPEG-4 Visual Standard by a consumer engaged in a personal and noncommercial activity and (ii) for use in connection with MPEG-4 video provided by a licensed video provider. No license is granted or shall be implied for any other use. Additional information, including that related to promotional, internal, and commercial uses, may be obtained from MPEG LA, LLC. See http://www.mpegla.com.

Dit product is gelicentieerd onder de MPEG-4 Visual Patent Portfolio-licentie (i) voor privé- en niet-commercieel gebruik in verband met informatie die is gecodeerd volgens de visuele norm MPEG-4, door een consument in het kader van een privéen niet-commerciële activiteit, en (ii) voor gebruik in verband met MPEG-4videomateriaal dat door een gelicentieerde videoaanbieder is verstrekt. Voor ieder ander gebruik is of wordt expliciet noch impliciet een licentie verstrekt. Aanvullende informatie, waaronder informatie over het gebruik voor promotionele doeleinden, intern gebruik en commercieel gebruik, is verkrijgbaar bij MPEG LA, LLC. Se http://www.mpegla.com.

Nokia voert een beleid dat gericht is op voortdurende ontwikkeling. Nokia behoudt zich het recht voor zonder voorafgaande kennisgeving wijzigingen en verbeteringen aan te brengen in de producten die in dit document worden beschreven. VOOR ZOVER MAXIMAAL TOEGESTAAN OP GROND VAN HET TOEPASSELIJKE RECHT, ZAL NOKIA OF EEN VAN HAAR LICENTIEHOUDERS ONDER GEEN OMSTANDIGHEID AANSPRAKELIJK ZIJN VOOR ENIG VERLIES VAN GEGEVENS OF INKOMSTEN OF VOOR ENIGE BIJZONDERE, INCIDENTELE OF INDIRECTE SCHADE OF GEVOLGSCHADE VAN WELKE OORZAAK DAN OOK.

DE INHOUD VAN DIT DOCUMENT WORDT ZONDER ENIGE VORM VAN GARANTIE VERSTREKT. TENZIJ VEREIST KRACHTENS HET TOEPASSELIJKE RECHT, WORDT GEEN ENKELE GARANTIE GEGEVEN BETREFFENDE DE NAUWKEURIGHEID, BETROUWBAARHEID OF INHOUD VAN DIT DOCUMENT, HETZIJ UITDRUKKELIJK HETZIJ IMPLICIET, DAARONDER MEDE BEGREPEN MAAR NIET BEPERKT TOT IMPLICIETE GARANTIES BETREFFENDE DE VERKOOPBAARHEID EN DE GESCHIKTHEID VOOR EEN BEPAALD DOEL. NOKIA BEHOUDT ZICH TE ALLEN TIJDE HET RECHT VOOR ZONDER VOORAFGAANDE KENNISGEVING DIT DOCUMENT TE WIJZIGEN OF TE HERROEPEN.

De beschikbaarheid van bepaalde producten, toepassingen en diensten voor deze producten kan per regio verschillen. Neem contact op met uw Nokia-dealer voor details en de beschikbaarheid van taalopties.

Exportbepalingen

Dit apparaat bevat mogelijk onderdelen, technologie of software die onderhevig zijn aan wet- en regelgeving betreffende export van de VS en andere landen. Ontwijkling in strijd met de wetgeving is verboden.

Uitgave 2 NL

# Inhoudsopgave

| Veiligheid                            | 6  |
|---------------------------------------|----|
| Uw apparaat                           | 8  |
| Touchscreen                           |    |
| Task Navigator                        | 9  |
| Gebied met toepassingsnaam            | 9  |
| Statusindicatiegebied                 | 10 |
| Knoppen voor minimaliseren en sluiten | 11 |
| Toepassingengebied                    | 11 |
| Werkbalk                              | 11 |
| Home-weergave                         | 11 |
| Apparaatbesturing                     | 12 |
| Tekstinvoermethoden                   | 12 |
| Geïntegreerd toetsenbord              | 13 |
| Toetsenbord in volledig scherm voor   |    |
| invoeren met de hand                  | 13 |
| Schermtoetsenbord                     | 14 |
| Handschriftherkenning                 | 15 |
| Tekstinvoerinstellingen               | 15 |
| Volumeregeling                        | 15 |
| Het apparaat vergrendelen             | 15 |
| De vergrendelingscode wijzigen        | 16 |
|                                       |    |

| Touchscreen en toetsen vergrendelen    |    |
|----------------------------------------|----|
| Geheugenbeheer                         | 17 |
| Geheugenkaarten                        | 17 |
| Back-ups maken van gegevens en         |    |
| gegevens terugzetten                   | 19 |
| Software-updates                       | 20 |
| Help                                   | 20 |
| Informatie zoeken                      | 21 |
| Internetverbindingen                   | 22 |
| Connectiviteitsinstellingen            |    |
| WLAN-verbinding                        |    |
| Verbinding met mobiele telefoon        | 24 |
| Draadloze Bluetooth-technologie        | 25 |
| Selecteer een telefoon                 | 25 |
| Handmatig een verbinding maken         |    |
| Draadloze verbindingen uitschakelen    | 27 |
| Surfen op het web                      | 28 |
| Webpagina's openen en door webpagina's |    |
| bladeren                               |    |
| Bookmarks beheren                      |    |
|                                        |    |

| Internetcommunicatie                    | 30 |
|-----------------------------------------|----|
| Accounts                                | 30 |
| Aanwezigheid                            | 31 |
| Contactpersonen                         | 32 |
| Expresberichten                         | 33 |
| Internetoproepen                        | 33 |
| E-mail                                  | 34 |
| Een e-mailaccount maken                 | 35 |
| E-mailberichten ophalen en lezen        | 36 |
| E-mailberichten maken en verzenden      | 37 |
| E-mailinstellingen definiëren           | 37 |
| Pagina voor het bijwerken van berichten | 37 |
| Pagina voor het samenstellen            |    |
| van berichten                           | 38 |
| Een e-mailaccount wijzigen              | 38 |
| Accountpagina                           | 38 |
| Pagina met gebruikersgegevens           | 38 |
| Pagina voor inkomende berichten         | 39 |
| Pagina voor uitgaande berichten         | 39 |
| De map Inbox                            | 39 |
| De map Outbox                           | 40 |
| De map Sent                             | 40 |
| De map Concepten                        | 40 |
|                                         |    |

| Mediatoepassingen                           | 41 |
|---------------------------------------------|----|
| Media player                                | 41 |
| Mediabronnen                                | 41 |
| Internetradio                               | 41 |
| Bestandsindelingen                          |    |
| UpnP-mediaservers                           | 43 |
| RSS-lezer                                   | 43 |
| Afbeeldingen                                | 44 |
| Positionering                               | 45 |
| GPS-ontvanger                               | 45 |
| Tips voor het maken van een GPS-verbinding. | 46 |
| Kaarttoepassing                             | 46 |
| Bladeren door kaarten                       | 47 |
| Kaarten selecteren en downloaden            |    |
| Locaties zoeken                             |    |
| Favorieten                                  |    |
| Pol's                                       |    |
| Extra diensten                              |    |
| Instellingen                                | 50 |
| Toepassingsbeheer                           |    |
| Verbindingenbeheer                          |    |
| Configuratiescherm                          |    |
| Oorspronkelijke instellingen herstellen     | 51 |
| Apparaatgegevens wissen                     | 52 |
|                                             |    |

| Verbindingsinstellingen opgeven | 52 |
|---------------------------------|----|
| Hulpprogramma's                 | 53 |
| Rekenmachine                    | 53 |
| Klok                            | 53 |
| Bestandsbeheer                  | 53 |
| Tekstnotities                   | 53 |
| PDF-bestanden lezen             | 53 |
| Tekenen                         | 54 |
| Computerconnectiviteit          | 55 |

| Informatie over de batterij                         |    |
|-----------------------------------------------------|----|
| en de lader                                         | 56 |
| Controleren van de echtheid<br>van Nokia-batterijen | 57 |
| Behandeling en onderhoud                            | 59 |
| Aanvullende veiligheidsinformatie                   | 61 |
| Open source software notice                         | 62 |

## Veiligheid

Lees deze eenvoudige richtlijnen. Het niet opvolgen van de richtlijnen kan gevaarlijk of onwettig zijn. Lees de volledige gebruikershandleiding voor meer informatie.

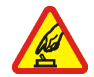

### SCHAKEL HET APPARAAT ALLEEN IN ALS

HET VEILIG IS Schakel het apparaat niet in als het gebruik van het mobiele apparaat verboden is of als dit storing of gevaar zou kunnen opleveren.

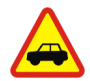

#### VERKEERSVEILIGHEID HEEFT VOORRANG

Houd u aan de lokale wetgeving. Houd tijdens het rijden uw handen vrij om uw voertuig te besturen. De verkeersveiligheid dient uw eerste prioriteit te hebben terwiil u riidt.

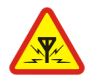

**STORING** Alle draadloze apparaten kunnen gevoelig zijn voor storing. Dit kan de werking van het apparaat negatief beïnvloeden.

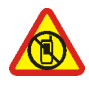

#### SCHAKEL HET APPARAAT UIT IN GEBIEDEN WAARBINNEN EEN GEBRUIKSVERBOD GELDT Houd u aan alle mogelijke beperkende maatregelen. Schakel het apparaat uit in vliegtuigen en in de nabijheid van medische

apparatuur, brandstof, chemicaliën of gebieden waar explosieven worden gebruikt.

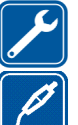

DESKUNDIG ONDERHOUD Dit product mag alleen door deskundigen worden gerepareerd.

TOFREHOREN EN BATTERIJEN Gebruik alleen goedgekeurde toebehoren en batterijen. Sluit geen incompatibele producten aan.

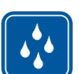

WATERBESTENDIGHEID Het apparaat is niet waterbestendig. Houd het apparaat droog.

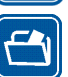

BACK-UPKOPIEËN Vergeet niet een back-up of een gedrukte kopie te maken van alle belangrijke gegevens die in het apparaat zijn opgeslagen.

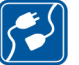

#### VERBINDING MAKEN MET ANDERE

APPARATEN Wanneer u het apparaat op een ander apparaat aansluit, dient u eerst de handleiding van het desbetreffende apparaat te raadplegen voor uitgebreide veiligheidsinstructies. Sluit geen incompatibele producten aan.

## Netwerkdiensten

Neem contact op met de serviceprovider voor aanvullende instructies over het gebruik van netwerkdiensten en

informatie over de toepasselijke kosten Bij sommige netwerken gelden beperkingen die het gebruik van netwerkdiensten negatief kunnen beïnvloeden.

Het kan zijn dat uw serviceprovider verzocht heeft om bepaalde functies uit te schakelen of niet te activeren in uw apparaat. Het apparaat kan ook een speciale configuratie hebben.

## Geheugen

De volgende functies in dit apparaat maken mogelijk gebruik van gedeeld geheugen: bookmarks; afbeeldings-, geluids- en videobestanden; aantekeningen, tekeningen en andere bestanden; contactpersonen; e-mailberichten en toepassingen. Door het gebruik van een of meer van deze functies is er mogelijk minder geheugen beschikbaar voor de overige functies die geheugen delen. Wanneer u een functie probeert in te schakelen waarvoor gedeeld geheugen wordt gebruikt, is het mogelijk dat op het apparaat een bericht wordt weergeven dat het geheugen vol is. Verwijder in dit geval voordat u doorgaat een gedeelte van de informatie of registraties die in het gedeelde geheugen zijn opgeslagen.

Zie 'Geheugenbeheer' op pag. 17 voor meer informatie.

## Uw apparaat

De Nokia Internet Tablet biedt eenvoudige verbinding met internet voor compatibele telefoons via een draadloze netwerkverbinding (WLAN/Wi-Fi) of Bluetooth-verbinding. Dankzij het brede scherm en kleine formaat is dit apparaat uiterst geschikt om ver weg van uw laptop of desktop te genieten van internet en het web.

Het compatibele WLAN/Wi-Fi-toegangspunt moet voldoen aan de norm IEEE 802.11b of 802.11g.

Lees deze gebruikershandleiding zorgvuldig door voor u het apparaat gebruikt. Lees ook de handleiding Aan de slag die met het apparaat is meegeleverd en de gebruikershandleiding van uw compatibele telefoon; daarin staat belangrijke informatie over veiligheid en onderhoud.

De verkrijgbaarheid van toepassingen, configuraties en instellingen kan per softwareversie of land en verkoopgebied verschillen.

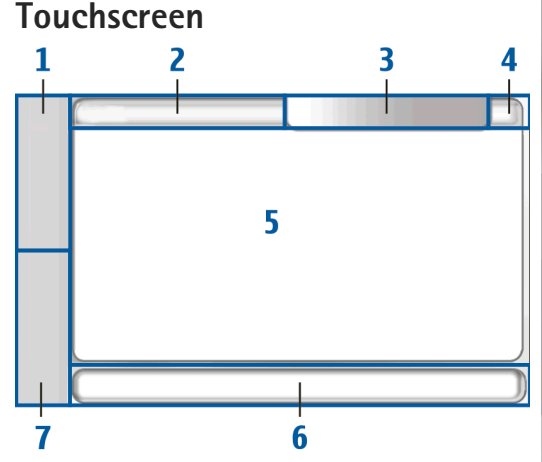

Het touchscreen bestaat uit een Task Navigator (1), het gebied met de toepassingsnaam (2), een statusindicatiegebied (3), de knoppen voor minimaliseren en sluiten (4), het toepassingengebied (5), de werkbalk (6) en de toepassingsschakelaar (6).

#### **Task Navigator**

De Task Navigator (1) bevat pictogrammen waarop u kunt tikken om nieuwe toepassingen te openen en tussen actieve toepassingen te schakelen.

Als u een optie in een menu wilt selecteren, tikt u erop. Tik op een ander deel van het scherm als u het menu wilt sluiten.

De Task Navigator bevat standaard de volgende items. Tik op **See** en selecteer Instellingen > Configuratiescherm als u de items wilt wijzigen. Ga naar Configuratiescherm en selecteer Panelen. Raadpleeg de Help-functie bij het apparaat voor meer informatie.

**Eerste item: Webbrowser** – Tik op **()** om toegang te krijgen tot internetfuncties als nieuwe browservensters en bookmarks.

**Tweede item: Contacten** – Tik op **()** om contacten weer te geven, uw e-mail te lezen, internetoproepen tot stand te brengen en chatberichten te verzenden.

Derde item: Toepassingsmenu – Tik op **56** als u toegang wilt krijgen tot geïnstalleerde toepassingen. Als u de indeling van het menu wilt wijzigen, selecteert u Instellingen > Configuratiescherm. Ga naar Configuratiescherm en selecteer Panelen.

Toepassingsschakelaar – De toepassingsschakelaar (7) bevat de pictogrammen van geopende toepassingen. De pictogrammen van de drie meest recent gestarte toepassingen worden op de toepassingsschakelaar weergegeven. Als diverse instanties van een toepassing zijn geopend (bijvoorbeeld meerdere webbrowservensters), bevat de groep één toepassingspictogram. Tik op in als u alle gestarte toepassingen wilt zien.

Als u naar een andere toepassing wilt gaan, tikt u op het betreffende pictogram in de toepassingsschakelaar. Als u de stylus op een pictogram houdt, wordt knopinfo weergegeven.

Wanneer u nieuwe e-mail- of chatberichten, validatieverzoeken en -reacties, of uitnodigingen voor groepchats ontvangt, beginnen de pictogrammen in de toepassingsschakelaar te knipperen om deze gebeurtenissen aan te geven.

Als toepassingen op de achtergrond worden uitgevoerd, vergt dit extra batterijcapaciteit en neemt de gebruiksduur van de batterij af.

#### Gebied met toepassingsnaam

Het gebied met de toepassingsnaam (2) geeft de naam van de actieve toepassing en het geopende bestand weer. Als u een toepassingsmenu wilt openen, tikt u op  $\blacksquare$  of drukt u op de menutoets.

### Statusindicatiegebied

Als u meer informatie wilt weergeven of taken van een bepaalde functie wilt uitvoeren, tikt u op de pictogrammen in het statusindicatiegebied.

Als u de pictogrammen in het statusindicatiegebied wilt wijzigen, tikt u op **2** on selecteert u Instellingen > Configuratiescherm. Ga naar Configuratiescherm en selecteer Panelen > Statusbalk.

In het statusindicatiegebied (3) kunnen de volgende pictogrammen worden weergegeven:

I hebt een waarschuwing ingesteld.

 Het apparaat is aangesloten op een ander apparaat via een USB-kabel.

Het aanwezigheidspictogram – Uw aanwezigheidsstatus. Tik op het pictogram als u de aanwezigheidsinstellingen wilt wijzigen. Het pictogram wordt alleen weergegeven als u een account voor internetoproepen en expresberichten hebt gemaakt. De pictogrammen zijn als volgt:

- 🥃 U bent online.
- 😑 U bent afwezig.
- 💽 Uw status wordt niet weergegeven aan anderen.
- 📉 U bent offline.

De helderheid van het beeldscherm. Tik op het pictogram als u de beeldinstellingen wilt aanpassen.

→ Het volumeniveau. Hoe meer streepjes, hoe hoger het volume. Tik op het pictogram als u het hoofdvolume en de overige geluidsinstellingen wilt aanpassen. Wanneer het geluid is gedempt, wordt wergegeven. Wanneer u een externe Bluetooth-hoofdtelefoon hebt aangesloten, wordt regeven.

Het pictogram van de internetverbinding – De status van de internetverbinding en het verbindingstype. Tik op het pictogram als u een internetverbinding wilt openen en sluiten en de connectiviteitsinstellingen wilt wijzigen. De pictogrammen zijn als volgt:

- Actieve WLAN-verbinding.
- 📥 Actieve ad-hoc WLAN-verbinding.
- Actieve packet-gegevensverbinding via een extern apparaat (bijvoorbeeld GPRS).
- Een actieve verbinding voor gegevensverbindingen via een extern apparaat (bijvoorbeeld GSM-dataoproep).
- 🛜 Er is geen internetverbinding beschikbaar.
- An et apparaat is in de offline modus waar geen verbindingen zijn toegestaan.

- Batterijniveau. Hoe meer streepjes, hoe hoger het batterijniveau. Tik op het pictogram om de geschatte batterijduur te bekijken.

Geeft aan dat er een Bluetooth-verbinding met een extern apparaat actief is; geeft aan dat de Bluetoothfunctie is ingeschakeld maar er op dat moment geen actieve verbinding is.

Het GPS-pictogram - Geeft aan dat het er GPSlocatiegegevens worden gebruikt. Tik op het pictogram als u GPS-locatie-instellingen wilt configureren. Het pictogram is alleen zichtbaar wanneer de interne GPSontvanger is ingeschakeld. De pictogrammen zijn als volgt:

- Satellietsignalen gedetecteerd en uw locatie is onbekend.
- Satellietsignalen niet gedetecteerd en uw locatie is onbekend.
- Satellietsignalen waarnaar wordt gezocht.

**E** - Er zijn nieuwe software-updates of aanvullende toepassingen beschikbaar voor het apparaat.

#### Knoppen voor minimaliseren en sluiten

Elke toepassing heeft knoppen voor minimaliseren en sluiten (4).

Als u op 👱 tikt, wordt de huidige toepassing verborgen en de toepassing eronder weergegeven. Als u de geminimaliseerde toepassing weer bovenaan wilt weergeven, tikt u op het pictogram ervan in de toepassingsschakelaar.

Als u tikt op X, wordt de huidige toepassing of het huidige toepassingsvenster gesloten. U kunt een

toepassing ook sluiten door Sluiten te kiezen in het toepassingsmenu, een seconde op de Escape-toets te drukken of op de sluitknop in het menu van de toepassingsschakelaar te tikken.

### Toepassingengebied

Wanneer u een toepassing vanuit de Task Navigator opent, wordt de toepassing in het toepassingengebied weergegeven (5). Als er geen toepassingen zijn geopend, wordt de Home-weergave van het apparaat weergegeven.

#### Werkbalk

Op de werkbalk (6) bevinden zich de opdrachtknoppen voor de actieve toepassing.

## Home-weergave

Wanneer u het apparaat inschakelt, ziet u de Homeweergave. De Home-weergave biedt snel en eenvoudig toegang tot productfuncties als de klok, internetradio, Internetzoekopdracht, de RSS-lezer, snelkoppelingen naar contactpersonen, websnelkoppelingen, zelfstudie- en reclame-applets.

Raadpleeg de Help-functie van het apparaat voor meer informatie over de beschikbare applets.

Als u de beschikbare applets in de Home-weergave wilt weergeven, selecteert u  $\overline{\blacksquare}$  > Applets selecteren... en de gewenste applets in de lijst.

Als u de applets in de Home-weergave opnieuw wilt indelen, sleept u ze met de stylus naar de gewenste nieuwe posities. U kunt de grootte van sommige applets ook veranderen door een formaatgreep van de applet te slepen.

Als u een snelmenu voor een applet wilt openen, houdt u de stylus ingedrukt op de gewenste applet. Afhankelijk van de applet, kunt u applet-instellingen definiëren of de applet sluiten met opdrachten in het snelmenu.

Als u de achtergrondafbeelding voor de Home-weergave wilt instellen, selecteert u => Achtergrondafb. inst....

Als u het uiterlijk van het apparaat wilt wijzigen, selecteert u  $\boxed{2}$  > Thema instellen....

Als u het touchscreen wilt kalibreren, selecteert u  $\Xi$  > Scherm kalibreren en volg de instructies op het scherm.

## Apparaatbesturing

U kunt het apparaat op verschillende manieren bedienen: door met de stylus of uw vinger op het scherm te tikken of door op de bladertoets en andere hardwaretoetsen op het apparaat te drukken. Voor meer informatie over de interactie met het touchscreen en de hardwaretoetsen, raadpleegt u de Help bij het apparaat die naar uw product is genoemd, bijvoorbeeld 'Nokia N800 Internet Tablet'.

## Tekstinvoermethoden

U kunt letters, cijfers en speciale tekens op verschillende manieren invoeren. Met virtuele toetsenborden kunt u tekens tikken met de stylus of uw vingers. Dankzij handschriftherkenning kunt u met de stylus tekens rechtstreeks op het scherm schrijven.

U kunt via Bluetooth-technologie ook een extern toetsenbord aan het internettablet koppelen of het geïntegreerde toetsenbord van sommige Nokiainternettablets gebruiken.

Als u tekst wilt invoeren met een virtueel toetsenbord dat in het volledige scherm wordt weergegeven en met uw vingers kan worden bediend, of middels de methode voor handschriftherkenning, moet u controleren of deze functies zijn geactiveerd.

De procedure voor het definiëren van de instellingen voor tekstinvoer kan per productmodel verschillen:

Nokia N800 Internet Tablet - Tik op **See** en selecteer Instellingen > Configuratiescherm. Ga naar Configuratiescherm en selecteer Tekstinvoer > Standaard.

Nokia N810 Internet Tablet - Tik op selecteer Instellingen > Configuratiescherm. Ga naar Configuratiescherm en selecteer Tekstinvoer > Op het scherm. Wanneer u de methoden voor tekstinvoer hebt geactiveerd, tikt u in een tekstveld. Het tekstinvoergebied wordt onderaan in de weergave weergegeven en toont het toetsenbord of het gebied voor handschriftherkenning, afhankelijk van de laatst toegepaste tekstinvoermethode.

Uw apparaat kan ook door u deels ingevoerde woorden voltooien op basis van het ingebouwde woordenboek voor de geselecteerde tekstinvoertaal. Bovendien kan het apparaat nieuwe woorden leren op basis van wat de gebruiker invoert.

#### Geïntegreerd toetsenbord

Sommige Nokia-internettablets hebben een geïntegreerd toetsenbord. Wanneer het geïntegreerde toetsenbord wordt gebruikt, zijn de methoden voor tekstinvoer via het scherm uitgeschakeld.

Gebruik de toetsen van het toetsenbord om tekst in te voeren. Druk tweemaal op Shift als u Caps Lock wilt inschakelen.

Als u cijfers, speciale tekens en veelvoorkomende symbolen wilt invoeren, drukt u op [**Fn**] en het gewenste teken. Druk tweemaal op de toets [**Fn**] als u deze wilt vergrendelen.

Als u letters met accenten wilt invoeren, houdt u [Chr] ingedrukt en drukt u herhaaldelijk op een lettertoets tot het gewenste accentteken wordt weergegeven. Als u alle speciale tekens wilt weergeven, drukt u kort op [Chr]. Met het geïntegreerde toetsenbord kunt u algemene sneltoetsen gebruiken evenals sneltoetsen voor toepassings-specifieke taken. Als u bijvoorbeeld geselecteerde inhoud wilt kopiëren, drukt u op [**Ctrl**]+[**C**], en om de geopende toepassing te sluiten, drukt u op [**Ctrl**]+[**Q**]. Raadpleeg de Help van het apparaat en zoek naar methoden voor tekstinvoer en geïntegreerd toetsenbord, voor meer sneltoetsen.

## Toetsenbord in volledig scherm voor invoeren met de hand

Als u tekst met de hand wilt invoeren, dient u het tekstinvoergebied met uw vinger aan te raken. Het toetsenbord voor invoeren met de hand wordt in volledig scherm weergegeven.

Zorg ervoor dat u schone handen hebt wanneer u het toetsenbord met uw vingers bedient en veeg regelmatig het touchscreen voorzichtig af met een droge, zachte doek.

Op het toetsenbord voor invoeren met de hand worden knoppen en functies weergegeven die vergelijkbaar zijn met die van de andere tekstinvoermethoden, behalve dat niet alle speciale tekens beschikbaar zijn.

Als u het toetsenbord voor invoeren met de hand wilt sluiten, tikt u op  $\mathbf{v}$  in de rechterbovenboek van het toetsenbord.

#### Schermtoetsenbord

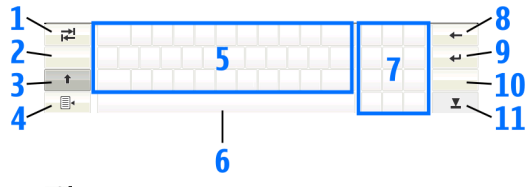

- 2 [Selectietoets voor taal] Hiermee schakelt u tussen twee talen in de modus voor het toetsenbord en de modus voor handschriftherkenning. Als u slechts één taal hebt gedefinieerd, worden de tekstinvoerinstellingen weergegeven wanneer u op de toets tikt.
- 3 ↑ Tik hierop om hoofdletters in te voeren in de modus voor het schermtoetsenbord terwijl u kleine letters typt. Houd de stylus op de toets gedrukt als u Caps Lock wilt inschakelen. Als u in de modus voor handschriftherkenning op deze toets tikt, wordt de laatst ingevoerde kleine letter in een hoofdletter veranderd en vice versa.
- 4 = -Hiermee opent u het tekstinvoermenu, dat opdrachten bevat als Kopiëren, Knippen en Plakken. U hebt ook via het tekstinvoermenu toegang tot de instellingen voor tekstinvoer.

- 6 Spatiebalk Voegt een spatie in. In dit gebied ziet u ook woordvoltooiing.
- 7 Numeriek toetsenblok Wanneer u op Shift drukt, worden in dit gebied ook de meestvoorkomende speciale tekens weergegeven.

- 10 & é Opent een weergave waarin u speciale tekens, symbolen en accenten kunt selecteren.
- 11 **T** Hiermee sluit u het schermtoetsenbord en het invoergebied voor handschriftherkenning.

U kunt de volgende penbewegingen op het schermtoetsenbord gebruiken:

- voor een Backspace
- 2 voor een spatie
- 3 om een hoofdletter in een kleine letter te veranderen, en andersom

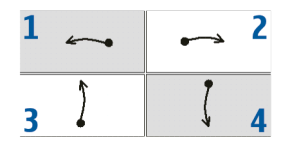

4 om een regeleinde toe te voegen

5 Schermtoetsenbord.

### Handschriftherkenning

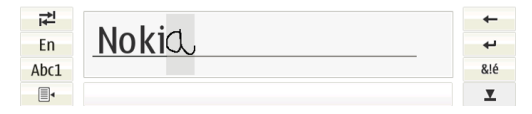

U kunt de stylus als pen gebruiken om tekst in te voeren. Schrijf leesbare, rechtopstaande tekens in het tekstinvoergebied en laat een kleine horizontale ruimte tussen de tekens. Schrijf niet cursief.

Gewone tekens en cijfers (de standaardmodus) worden herkend als u letters schrijft zoals u gewoonlijk zou schrijven. Als u speciale tekens wilt invoeren, dient u in het linkerpaneel van het invoergebied op [Abc1] te tikken en de tekens te schrijven zoals u die gewoonlijk zou schrijven.

Als u nieuwe tekens in of na woorden wilt invoegen, dient u de nieuwe tekens op de gewenste posities te schrijven.

Als u het apparaat uw handschrift wilt leren herkennen, tikt u op 🔄 op het schermtoetsenbord en selecteert u Extra > Leren.

U kunt de volgende penbewegingen in het gebied voor handschriftherkenning gebruiken:

- 1 voor een Backspace
- 2 voor een spatie

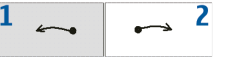

### Tekstinvoerinstellingen

Als u de tekstinvoerinstellingen wilt opgeven, tikt u op en selecteert u Instellingen > Configuratiescherm. Ga naar Configuratiescherm en selecteer Tekstinvoer. Raadpleeg de Help-functie bij het apparaat voor meer informatie.

## Volumeregeling

Als u het hoofdvolume van het apparaat wilt regelen, tikt u op 🔊 in het statusindicatiegebied. Als u het hoofdvolume wilt instellen, sleept u de volumeschuifknop met de stylus, of tikt u op [+] of [-]. Het hoofdvolume maakt alle overige volume-instellingen van het apparaat ongedaan.

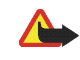

**Waarschuwing:** Houd het apparaat niet dicht bij uw oor wanneer de luidspreker wordt gebruikt, aangezien het volume erg luid kan zijn.

## Het apparaat vergrendelen

Wijzig om ongeautoriseerd gebruik van uw apparaat te voorkomen de vergrendelingscode van het apparaat en stel het in op automatische vergrendeling na een bepaalde time-outperiode. Als u het apparaat wilt vergrendelen, drukt u kort op de aan/uit-toets en selecteert u Apparaat vergrendelen > OK. Als u de vergrendelingscode niet hebt ingesteld, wordt u gevraagd dit te doen. Als u het apparaat wilt ontgrendelen, geeft u de vergrendelingscode op en selecteert u OK.

Als u de vergrendelingsinstellingen van het apparaat wilt bewerken, tikt u op se en selecteert u Instellingen > Configuratiescherm. Ga naar Configuratiescherm en selecteer Apparaatvergrendeling.

Als u de time-outperiode wilt instellen, selecteert u Periode voor automatisch vergrendelen en selecteert u de gewenste tijd.

#### De vergrendelingscode wijzigen

Ga als volgt te werk als u de vergrendelingscode wilt wijzigen:

- Tik op = en selecteer Instellingen > Configuratiescherm.
- Ga naar Configuratiescherm en selecteer Apparaatvergrendeling > Vergrendelingscode wijzigen.
- **3.** Voer de huidige vergrendelingscode in en selecteer OK. De standaardcode is 12345.

- 4. Voer de nieuwe code in en selecteer OK.
- 5. Voer de nieuwe code nogmaals in en selecteer OK.

Als u in een van deze dialoogvensters Annuleren selecteert, wordt de vergrendelingscode van het apparaat niet gewijzigd.

Houd de nieuwe code geheim en bewaar deze op een veilige plaats uit de buurt van het media-apparaat.

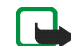

**Opmerking:** Als u de beveiligingscode van het apparaat niet meer weet, moet u het apparaat naar een bevoegd servicepunt van Nokia brengen. Voor de ontgrendeling van het apparaat moet de software opnieuw worden geïnstalleerd, waardoor alle opgeslagen gegevens op het apparaat verloren kunnen gaan.

#### Touchscreen en toetsen vergrendelen

Met de vergrendeling van het touchscreen en de toetsen wordt voorkomen dat het apparaat per ongeluk wordt geactiveerd wanneer het is ingeschakeld. Wanneer het touchscreen en de toetsen zijn vergrendeld, zijn geen toetstonen hoorbaar en worden geen toetsaanslagen geaccepteerd, behalve voor het ontgrendelen van het touchscreen en de toetsen. De procedure voor het vergrendelen en ontgrendelen van het touchscreen en de toetsen, kan per productmodel verschillen:

Nokia N800 Internet Tablet – Als u het touchscreen en de toetsen wilt vergrendelen, drukt u kort op ()) en selecteert u Touchscreen en toetsen vergrendelen > OK. Als u het touchscreen en de toetsen wilt ontgrendelen, drukt u op ()) en op ().

Nokia N810 Internet Tablet – Als u het touchscreen en de toetsen wilt vergrendelen, duwt u (2) naar links. Als u het touchscreen en de toetsen wilt ontgrendelen, duwt u (2) weer naar links.

### Geheugenbeheer

Als u het actuele geheugengebruik wilt weergeven, tikt u op **Se** en selecteert u Instellingen > Configuratiescherm. Ga naar Configuratiescherm en selecteer Geheugen > Opslag om geheugenopslaginformatie van het apparaat en de geheugenkaarten weer te geven. Selecteer Details om gedetailleerdere gegevens weer te geven over het geheugengebruik.

Ga als volgt te werk als u een geheugenkaart wilt gebruiken als extra virtueel geheugen voor de uitvoering van toepassingen:

- Tik op selecteer Instellingen > Configuratiescherm.
- 2. Ga naar Configuratiescherm en selecteer Geheugen.
- Ga naar Geheugen, selecteer Virtueel > Virtueel geheugen uitbreiden en de gewenste grootte voor het extra geheugen.

Extra virtueel geheugen is altijd gekoppeld aan de interne geheugenkaart van het apparaat.

Intensief gebruik van het uitgebreide virtuele geheugen kan van invloed zijn op de levensduur van de geheugenkaart.

Als u geheugen wilt vrijmaken, verwijdert u gegevens in Bestandsbeheer of andere toepassingen. Als u bestanden van een bepaalde grootte wilt vinden en verwijderen, gebruikt u de zoektoepassing.

#### Geheugenkaarten

Het aantal beschikbare sleuven voor geheugenkaarten en de typen compatibele geheugenkaarten kunnen per productmodel verschillen:

Nokia N800 Internet Tablet - Het apparaat heeft twee sleuven voor geheugenkaarten. Er is een interne sleuf onder de klep aan de achterkant en nog een sleuf onder de geheugenkaartklep aan de voorkant van het apparaat. De volgende geheugenkaartindelingen worden ondersteund:

- MultiMediaCard (MMC), (normaal formaat)
- Reduced Size MMC (met adapter)
- SD-kaart (normaal formaat)
- miniSD-kaart (met adapter)
- microSD-kaart (met adapter)

Nokia N810 Internet Tablet - Het apparaat heeft een externe geheugenkaartsleuf onder de bureaulader in de rechterhoek aan de voorkant van het apparaat. Het apparaat bevat ook een niet-verwisselbare interne geheugenkaart. U kunt de inhoud van de interne geheugenkaart weergeven in Hulpprogramma's > Bestandsbeheer.

De volgende geheugenkaartindelingen worden ondersteund:

- miniSD-kaart
- microSD-kaart (met een adapter)

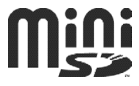

Als een geheugenkaart niet door een toepassing wordt gebruikt, kunt u de geheugenkaart plaatsen en verwijderen terwijl het internettablet is ingeschakeld (hotswapfunctie).

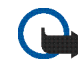

Belangrijk: Verwijder de geheugenkaart niet op het moment dat er een bewerking wordt uitgevoerd waarbij de kaart wordt gebruikt. Als u de kaart tijdens een dergelijke bewerking verwijdert, kan schade ontstaan aan de geheugenkaart en het apparaat en kunnen de gegevens die op de kaart zijn opgeslagen, beschadigd raken.

Op Nokia Internet Tablets wordt de functie voor schrijfbescherming van SD-kaarten niet ondersteund.

Gebruik alleen compatibele MultiMediaCards (MMC), Reduced Size MultiMediaCards, SD-kaarten, microSDkaarten (met een adapter) of miniSD-kaarten die door Nokia zijn goedgekeurd voor gebruik met dit apparaat. Nokia maakt gebruik van goedgekeurde industriële normen voor geheugenkaarten, maar sommige merken zijn mogelijk niet geheel compatibel met dit apparaat. Incompatibele kaarten kunnen de kaart en het apparaat beschadigen en gegevens op de kaart aantasten.

U kunt voor Nokia-internettablets alleen compatibele geheugenkaarten met een FAT 16/32-indeling gebruiken.

Als u de inhoud van een geheugenkaart wilt bekijken en beheren, tikt u op **Se**, selecteert u Hulpprogramma's > Bestandsbeheer en selecteert u de gewenste geheugenkaart in de lijst met mappen. Als u de naam van een geheugenkaart wilt wijzigen in Bestandsbeheer, selecteert u => Bestand > Naam wijzigen....

Selecteer  $\blacksquare$  > Extra > Geheugenkaart formatteren... als u een geheugenkaart wilt formatteren in Bestandsbeheer. Alle gegevens worden permanent van de geheugenkaart verwijderd.

## Back-ups maken van gegevens en gegevens terugzetten

U kunt gegevens als back-up op een compatibele externe of interne geheugenkaart opslaan, en indien nodig terugzetten. De back-up wordt als een map op de geheugenkaart weergegeven. U kunt de back-ups ook met een wachtwoord beveiligen.

Ga als volgt te werk als u een back-up van gegevens wilt maken:

- Tik op == en selecteer Instellingen > Back-up maken/ herstellen > Nieuwe back-up.
- Ga naar Nieuwe back-up, verander de naam van de back-up en definieer de gewenste locatie van de back-up.

 Ga naar Gegevens selecteren voor back-up en selecteer de gegevenstypen waarvan u een back-up wilt maken.

Als u de back-up met een wachtwoord wilt beveiligen, selecteert u Beveiligen met wachtwoord > OK, voert u tweemaal het wachtwoord in dat u wilt gebruiken, en selecteert u OK.

Let wel: van de volgende informatie wordt bijvoorbeeld geen back-up gemaakt:

- inhoud van niet-verwisselbare interne geheugenkaart op Nokia N810 Internet Tablet
- thema-instellingen, wanneer u back-ups herstelt uit vorige productversies
- Bluetooth-connectiviteitsinstellingen
- browserinstellingen
- geïnstalleerde toepassingen

U kunt echter een lijst maken van toepassingen die u op het apparaat hebt geïnstalleerd. Tijdens het herstelproces probeert het apparaat de werkelijke toepassingsbestanden van internet te halen en ze opnieuw te installeren.

Ga als volgt te werk als u gegevens wilt terugzetten:

 Tik op se en selecteer Instellingen > Back-up maken/ herstellen. Selecteer de gewenste back-up en selecteer Herstellen. 2. Ga naar Gegevens selecteren voor herstellen en selecteer de gegevenstypen die u wilt herstellen.

Als u de back-up met een wachtwoord hebt beveiligd, wordt Wachtwoord vereist weergegeven. Geef het wachtwoord op en selecteer OK.

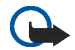

Belangrijk: Maak altijd een back-up van instellingen en e-mailberichten als u zeker wilt weten dat de e-mailtoepassing goed werkt. Zet de back-up terug wanneer er geen instellingen of e-mailberichten aanwezig zijn in de toepassing, bijvoorbeeld direct nadat de software op het apparaat is bijgewerkt.

## Software-updates

Als 具 in het statusindicatiegebied knippert, betekent dit dat er nieuwe software-updates of aanvullende toepassingen beschikbaar zijn voor het apparaat. Installeer de aangeboden software-updates, want deze kunnen belangrijke bugfixes en andere updates bevatten.

Tik op 其 en selecteer Bezig met installeren van updates in Toepassingsbeheer... als u de beschikbare softwareupdates wilt weergeven en installeren. Selecteer in Toepassingsbeheer de pakketten die u wilt installeren en selecteer Bijwerken. Selecteer Alles bijwerken als u alle pakketten wilt installeren.

Als andere toepassingen beschikbaar zijn, kunt u meer informatie opvragen door op 📙 te tikken en de koppeling naar de OS 2008 gebruikerssite te selecteren.

U kunt ook de software op het apparaat bijwerken met de wizard voor het bijwerken van software van Nokia Internet Tablet op uw compatibele pc. U moet ook over een compatibele USB-kabel en een volledig opgeladen batterij voor het apparaat beschikken.

Voor meer informatie over de software-update gaat u naar www.nokia.com/support.

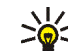

**Tip:** Als u het versienummer van de huidige software op uw apparaat wilt controleren, tikt u op 📒 en selecteert u Instellingen > Configuratiescherm. Ga naar Configuratiescherm en selecteer Over het product.

## Help

De Help-functie bevat aanvullende informatie over belangrijke functies, toepassingen en dialoogvensters van het apparaat. Als u vanuit de Task Navigator de Help wilt activeren, tikt u op 📒 en selecteert u Mijn selectie > Help. Als u vanuit een toepassing de Help wilt activeren, tikt u op 🔳 en selecteert u de opdracht Help in het menu (gewoonlijk onder Extra).

Als u door de Help-onderwerpen wilt bladeren, tikt u op

of > om Help-onderwerpen weer te geven die u onlangs hebt bekeken, op

e om een lijst met onlangs bekeken Help-onderwerpen weer te geven en op

om te zoeken naar de tekst die u hebt opgegeven in het zoekveld.

U kunt de Help over de inhoud van een dialoogvenster (contextgevoelige Help) openen door op de knop [?] in het dialoogvenster te tikken.

## Informatie zoeken

Ga als volgt te werk als u items op het apparaat wilt zoeken:

- 1. Tik op 📒 en selecteer Hulpprogramma's > Zoeken.
- Voer een of meer zoektermen in. Hoe meer zoektermen u gebruikt, des te nauwkeuriger de zoekresultaten.
- Selecteer alle items in het apparaat of beperk het zoeken indien nodig tot e-mailberichten, contactpersonen, bookmarks of gedeelde mediaservers. Als u aanvullende zoekopties wilt instellen, selecteert u Opties.

4. Als u met zoeken wilt beginnen, selecteert u OK. Resultaten worden weergegeven in Zoekresultaten.

U kunt het zoeken op een willekeurig moment stoppen door op ② op de toepassingsbalk te tikken. Wanneer u een zoekactie stopt, kunt u deze niet voortzetten; u moet een nieuwe zoekactie starten.

De zoekfunctie op uw apparaat werkt met Booleaanse AND-logica. Dat betekent dat alle zoekwoorden overeen moeten komen. Hoe meer zoektermen en opties u instelt, des te nauwkeuriger de zoekresultaten. Als u te weinig resultaten krijgt, beperkt u het aantal zoektermen en opties. De zoekfunctie is niet hoofdlettergevoelig.

## Internetverbindingen

U kunt met het apparaat verbinding maken met internet via een draadloos netwerk (WLAN/Wi-Fi) of met een mobiele telefoon die draadloze Bluetooth-technologie ondersteunt.

## Connectiviteitsinstellingen

Als u een internetverbinding wilt bewerken of maken of de instellingen voor het maken van de verbinding wilt bijstellen, tikt u op **Se** en selecteert u Instellingen > Configuratiescherm. Ga naar Configuratiescherm en selecteer Connectiviteit.

Geef op de pagina Algemeen de volgende instellingen op:

Automatisch verbinding maken – Selecteer welke verbindingen automatisch worden gebruikt. Deze instelling is alleen van toepassing op netwerken en verbindingen die u in uw apparaat hebt opgeslagen.

Zoekinterval – Definieer hoe dikwijls op de achtergrond naar verbindingen wordt gezocht.

Op de pagina Niet-actieve tijden selecteert u de tijd waarna de internetverbinding automatisch wordt verbroken als de verbinding niet wordt gebruikt. Gebruik Tijd niet-actief van packet-gegevens voor packetgeschakelde gegevensverbindingen (zoals GPRS), Tijd niet-actief van gegevensoproep voor circuitgeschakelde gegevensoproepen (zoals GSM-gegevensoproepen) en Tijd niet-actief van WLAN voor verbindingen via een WLANnetwerktoegangspunt.

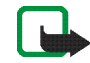

**Opmerking:** Voor internetverbindingen kunnen kosten in rekening worden gebracht op basis van tijd. Vraag dit bij uw serviceprovider na en pas de tijden voor inactiviteit dienovereenkomstig aan.

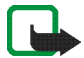

**Opmerking:** Het netwerk kan ook tijdmeters voor inactiviteit bevatten waardoor de internetverbinding wordt verbroken, ongeacht de tijdmeters voor inactiviteit van het apparaat.

## WLAN-verbinding

Als u een toepassing opent waarvoor een internetverbinding is vereist, gebruikt het apparaat standaard de door u opgeslagen WLAN/Wi-Fi-verbindingen. Als u geen verbindingen hebt opgeslagen of als deze niet beschikbaar zijn, wordt u gevraagd de verbinding (het internettoegangspunt) te selecteren die u wilt gebruiken. U kunt het netwerk opslaan nadat u het in de lijst hebt geselecteerd. Als de netwerknaam echter is ingesteld op Verborgen, moet u de instellingen handmatig configureren.

Tik op **See** en selecteer Instellingen > Configuratiescherm als u een draadloze netwerkverbinding handmatig wilt instellen. Ga naar Configuratiescherm en selecteer Connectiviteit > Verbindingen > Nieuw. De wizard voor het instellen van de verbinding wordt geopend. Selecteer Volgende om verder te gaan.

1. Definieer in Verbinding instellen: Naam en type de volgende instellingen:

Verbindingsnaam - Geef een beschrijvende naam voor de verbinding op.

Verbindingstype: - Selecteer WLAN (draadloos lokaal netwerk).

Selecteer Volgende om verder te gaan.

 Het apparaat vraagt of u naar beschikbare WLANnetwerken wilt laten zoeken. Selecteer Ja om het scannen te starten of op Nee om het over te slaan.

Als u Ja selecteert, worden alle beschikbare WLANnetwerken weergegeven met informatie over elke verbinding:

Naam van het WLAN-netwerk

- S als het WLAN-netwerk reeds is geconfigureerd als internetverbinding en dit op het apparaat is opgeslagen
- WLAN-signaalsterkte
- Beveiligingsniveau van de WLAN-verbinding:

**1** - Geen beveiliging (bijvoorbeeld een openbaar toegangspunt op een vliegveld)

- Matige beveiliging door middel van WEP-verificatie (wired equivalent privacy)

- Hoge beveiliging (Wi-Fi-toegang met WPA-verificatie, inclusief WPA1 en WPA2).

Het beveiligingsniveau van het netwerk heeft invloed op de instellingen die worden weergegeven wanneer u Volgende selecteert.

Selecteer de gewenste verbinding en selecteer Volgende om verder te gaan.

Als u Nee selecteert om het zoeken naar WLANnetwerken over te slaan, worden de volgende instellingen weergegeven:

Netwerknaam (SSID) - Geef de naam van het WLANnetwerk op. Als u een ad-hoc netwerk maakt, moet u ervoor zorgen dat de naam van het netwerk uniek is. Als u een internetverbinding via WLAN tot stand brengt, wordt de verbinding op deze informatie gebaseerd. Als het veld lichter van kleur is en niet kan worden bewerkt, bevat de gescande SSID tekens uit een onbekende tekenset in plaats van uit standaardtekensets (UTF-8) zoals het apparaat verwacht. Netwerk is verborgen – U dient deze optie te selecteren als de naam van uw WLAN-netwerk verborgen is. Als deze optie is geselecteerd, zoekt uw apparaat actief naar het verborgen WLAN als u een internetverbinding tot stand brengt.

Netwerkmodus - Selecteer Infrastructuur of Ad hoc. De infrastructuurmodus wordt bij de internetverbindingen gebruikt.

Beveiligingsmethode - Selecteer Geen (geen beveiliging), WEP (matige beveiliging), Vooraf gedeelde WPA-sleutel (sterke beveiliging) of WPA met EAP (sterke beveiliging).

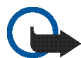

Belangrijk: Schakel altijd een van de beschikbare encryptiemethoden in om de beveiliging van uw draadloze LANverbinding te vergroten. Het gebruik van encryptie verkleint het risico van onbevoegde toegang tot uw gegevens.

Selecteer Volgende om verder te gaan.

 Ga naar Verbinding instellen: Voltooid en selecteer Voltooien als u de instellingen wilt opslaan, of Geavanceerd als u geavanceerde instellingen wilt definiëren.

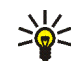

**Tip:** Het kan nodig zijn geavanceerde instellingen op te geven wanneer, bijvoorbeeld, uw internettoegangspunt het gebruik van proxyservers vereist.

In sommige gebieden, zoals Frankrijk, gelden restricties op het gebruik van draadloos LAN. Raadpleeg de lokale autoriteiten voor meer informatie.

Als functies gebruikmaken van draadloos LAN, vergt dit extra batterijcapaciteit en neemt de levensduur van de batterij af.

## Verbinding met mobiele telefoon

Als u een internetverbinding wilt maken via een mobiel netwerk is het volgende vereist:

- Neem een abonnement op de gewenste gegevensdienst van uw telecombedrijf.
- de juiste internetinstellingen van uw telecombedrijf.
- Een aan uw apparaat gekoppelde mobiele telefoon. Uw apparaat moet zijn uitgerust met een externe modem (telefoon) die door middel van draadloze Bluetoothtechnologie met uw apparaat is verbonden.

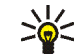

Tip: Het apparaat beschikt over een instellingendatabase (Wizard Mobiele operator instellen) met vooraf gedefinieerde instellingen van enkele providers van mobiele diensten.

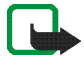

**Opmerking:** Niet alle aanbieders van mobiele telefonie en instellingen worden genoemd en sommige instellingen zijn mogelijk verouderd.

#### Draadloze Bluetooth-technologie

Dit apparaat voldoet aan de Bluetooth-specificatie 2.0 + EDR (Enhanced Data Rate) die de volgende profielen ondersteunt: DUN (Dial-up Networking Profile), FTP (File Transfer Profile) alleen client, SAP (SIM Access Profile), HID (Human Interface Device Profile), HSP (Headset Profile), SPP (Serial Port Profile) en OPP (Object Push Profile). Gebruik door Nokia goedgekeurde toebehoren voor dit model als u verzekerd wilt zijn van compatibiliteit met andere apparatuur die Bluetooth-technologie ondersteunt. Informeer bij de fabrikanten van andere apparatuur naar de compatibiliteit met dit apparaat.

Als functies gebruikmaken van Bluetooth-technologie, vergt dit extra batterijcapaciteit en neemt de levensduur van de batterij af.

Een Bluetooth-verbinding vereist geen direct zicht tussen de compatibele telefoon en het internettablet, maar beide apparaten moeten zich wel binnen 10 meter (32 voet) afstand van elkaar bevinden. Verbindingen kunnen aan interferentie door objecten onderhevig zijn, zoals muren of andere elektronische apparaten. Maak geen verbindingen met apparaten die de Bluetoothtechnologie gebruiken als u ze niet vertrouwt.

#### Selecteer een telefoon

Als u een telefoon voor de internetverbinding wilt selecteren, tikt u op **se** en selecteert u Instellingen > Configuratiescherm. Ga naar Configuratiescherm en selecteer Telefoon. Hoewel u slechts één apparaat tegelijk als telefoon kunt selecteren, kunt u verschillende apparaten aan het internettablet koppelen.

Ga als volgt te werk als u een telefoon aan het internettablet wilt koppelen:

- 1. Activeer de Bluetooth-verbinding op uw mobiele telefoon.
- Selecteer in Configuratiescherm > Telefoon de optie Nieuw. Selecteer een telefoon wordt geopend en het apparaat gaat op zoek naar compatibele apparaten die de draadloze Bluetooth-technologie ondersteunen.
- **3.** Selecteer de gewenste telefoon in de lijst met gevonden apparaten en selecteer OK. Uw apparaat genereert een wachtwoord.
- Gebruik in Koppelen met apparaat het gegenereerde wachtwoord of vervang het door een zelfbedacht wachtwoord. Als u wilt definiëren of het gekoppelde

apparaat al dan niet kan worden vertrouwd (uw telefoon kan zonder melding een verbinding maken met het internettablet), schakelt u Instellen als vertrouwd apparaat in of uit. Selecteer OK en voer hetzelfde wachtwoord op uw compatibele telefoon in.

5. Als de koppeling is geslaagd, wordt de wizard Mobiele operator instellen geopend. Gebruik deze om de instellingen van de internetverbinding op te slaan. Als u de instellingen eerder hebt opgeslagen of ze wilt opslaan zodat u ze later vanuit het configuratiescherm kunt gebruiken, selecteert u Annuleren.

Tik op **Se** en selecteer Instellingen > Configuratiescherm als u naderhand naar de installatiewizard wilt gaan. Ga naar Configuratiescherm en selecteer **Se** > Extra > Wizard Mobiele operator instellen....

6. Selecteer Voltooien om de instellingen op te slaan.

#### Handmatig een verbinding maken

Tik op **See** en selecteer Instellingen > Configuratiescherm als u een mobiele verbinding handmatig wilt instellen. Ga naar Configuratiescherm en selecteer Connectiviteit > Verbindingen > Nieuw. De wizard voor het instellen van de verbinding wordt geopend. Selecteer Volgende om verder te gaan. 1. Definieer in Verbinding instellen: Naam en type de volgende instellingen:

Verbindingsnaam - Geef een beschrijvende naam voor de verbinding op.

Verbindingstype: - Selecteer het type netwerk waarmee u toegang tot internet wilt krijgen.

Als u een gekoppeld packet-gegevensdienst in een mobiel netwerk wilt gebruiken, zoals GPRS, selecteert u Packet-gegevens.

Als u een circuitgeschakelde gegevensdienst in een mobiel netwerk wilt gebruiken, zoals HSCSD (High-Speed Circuit-Switched Data-netwerkdienst), selecteert u Gegevensoproep.

Selecteer Volgende om verder te gaan.

- 2. Het apparaat detecteert het type mobiel netwerk van uw telefoon automatisch wanneer u de telefoon aan het apparaat koppelt. Als u echter geen mobiele telefoon aan het apparaat hebt gekoppeld, selecteert u in Selecteer het type mobiel netwerk het type netwerk waarmee de internetverbinding tot stand gebracht kan worden, en selecteert u Volgende om verder te gaan.
- **3.** Geef in het dialoogvenster Verbinding instellen de volgende instellingen op:

Naam van toegangspunt - Voer de naam van het internettoegangspunt in. U kunt de naam bij uw internetprovider krijgen. Deze instelling wordt alleen weergegeven als u een gekoppelde pakketgegevensverbinding, zoals GPRS, hebt geselecteerd en uw telefoon gebruikmaakt van een GSM-netwerk.

Inbelnummer - Geef het telefoonnummer van de modem van het internettoegangspunt op.

Gebruikersnaam - Geef een gebruikersnaam op als dat nodig is. De gebruikersnaam wordt gewoonlijk door de internetprovider verschaft.

Wachtwoord – Geef een wachtwoord op als dat nodig is. Het wachtwoord wordt gewoonlijk door de internetprovider verschaft.

Bij elke aanmelding vragen naar wachtwoord -Selecteer deze optie als u uw wachtwoord telkens wilt opgeven wanneer u zich aanmeldt bij een internetserver of als u niet wilt dat uw wachtwoord in het apparaat wordt opgeslagen.

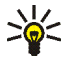

Tip: Het is in GPRS-packet-gegevensnetwerken gebruikelijk dat de naam van het toegangspunt 'Internet' is of leeg wordt gelaten; het inbelnummer is gewoonlijk \*99# en de gebruikersnaam en het wachtwoord kunnen achterwege worden gelaten. Neem voor instellingen van CDMA-packetgegevensnetwerken contact op met uw serviceprovider.

4. Ga naar Verbinding instellen: Voltooid en selecteer Voltooien als u de instellingen wilt opslaan, of Geavanceerd als u geavanceerde instellingen wilt definiëren. Raadpleeg de Help-functie bij het apparaat voor meer informatie.

## Draadloze verbindingen uitschakelen

Als u WLAN-, GPS- en Bluetooth-verbindingen wilt uitschakelen, drukt u kort op de aan/uit-toets en selecteert u Modus Offline > OK.

Als u verbindingen wilt inschakelen, drukt u kort op de aan/ uit-toets en selecteert u Normale modus > OK.

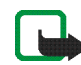

**Opmerking:** In de offline modus kunt u geen functies gebruiken waarvoor een draadloze netwerkverbinding of een Bluetoothverbinding vereist is. Als u de functies wilt gebruiken, moet u eerst het apparaat weer instellen in de normale modus. Als het apparaat is vergrendeld, moet u de beveiligingscode invoeren.

## Surfen op het web

Als u de webbrowser wilt openen, tikt u op 🌚 en selecteert u Internetbrowser of een bookmark.

Voordat u verbinding met internet kunt maken, dient u de juiste internetinstellingen op te geven. Zie 'Connectiviteitsinstellingen' op pag. 22 voor gedetailleerde instructies.

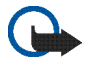

**Belangrijk:** Maak alleen gebruik van diensten die u vertrouwt en die adequate beveiliging en bescherming bieden tegen schadelijke software.

## Webpagina's openen en door webpagina's bladeren

Als u een webpagina wilt openen, tikt u op het adresveld onder aan het scherm, voert u het adres in en tikt u op U kunt ook een bookmark selecteren of een koppeling op een webpagina activeren.

Als u een favoriet hebt van het adres van de website die u wilt bezoeken, hoeft u alleen maar op 💮 te tikken en de gewenste bookmark te selecteren.

Als u de pagina opnieuw wilt laden, houdt u de stylus ingedrukt op 💦 tot een snelmenu wordt geopend.

Selecteer Opnieuw laden in het snelmenu. Tik op 🔞 als u het laden van de pagina wilt stoppen.

Als u wilt kunnen schuiven door een webpagina dient u de pagina met de stylus in de gewenste richting te verplaatsen, de schuifknoppen te gebruiken of de schuifblokjes rechts of onder de webpagina te verplaatsen.

Tik op  $\blacktriangleleft$  of  $\triangleright$  als u naar onlangs bezochte webpagina's wilt gaan.

Een cache is een geheugenlocatie die wordt gebruikt om gegevens tijdelijk op te slaan. Als u toegang hebt gezocht of gehad tot vertrouwelijke informatie waarvoor u een wachtwoord moet opgeven, kunt u de cache van het apparaat na gebruik beter legen. De informatie of de diensten waartoe u toegang hebt gehad, worden namelijk in de cache opgeslagen. Selecteer => Extra > Wissen > Cache als u de cache wilt legen.

Als u de webpagina op het volledige scherm wilt weergeven, drukt u op de toets voor volledig scherm. Als u naar de normale weergave wilt teruggaan, drukt u nogmaals op de toets voor volledig scherm.

Druk op de zoomtoets, of tik op **Q** en selecteer Zoomen en het gewenste zoomniveau als u wilt in- of uitzoomen op een pagina.

Surfen op het web

Webpagina's kunnen breder zijn dan het browservenster. Tik op 🝳 en selecteer Breedte aan beeld aanpassen als u de noodzaak om horizontaal te schuiven wilt verminderen.

Als u de instellingen van de webbrowser wilt wijzigen, selecteert u  $\equiv$  > Extra > Instellingen. Raadpleeg de Help-functie bij het apparaat voor meer informatie.

Tik op 虁 op de werkbalk en selecteer Favoriet toevoegen... om een bookmark voor de huidige webpagina te maken.

Als u een koppeling als bookmark wilt opslaan, laat u de stylus een seconde op de koppeling rusten en selecteert u Koppeling toevoegen aan Favorieten....

## **Bookmarks beheren**

Voor het beheren van bookmarks die u op het apparaat hebt opgeslagen, tikt u op ne selecteert u Favorieten beheren. In Favorietenbeheer kunt u bookmarks en mappen toevoegen, verplaatsen, kopiëren, van naam veranderen, verwijderen en openen.

De mappen met bookmarks worden links weergegeven en de bookmarks in de geselecteerd map rechts. Als u een map en een bookmark in die map wilt openen, tikt u op de map en tikt u tweemaal op de bookmark.

Uw apparaat beschikt mogelijk over vooraf geïnstalleerde bladwijzers en koppelingen naar websites van derden. U kunt met het apparaat ook andere sites van derden bezoeken. Sites van derden zijn niet verbonden met Nokia en Nokia onderschrijft deze niet en neemt er geen aansprakelijkheid voor. Als u dergelijke sites wilt bezoeken, moet u voorzorgsmaatregelen treffen op het gebied van beveiliging of inhoud.

## Internetcommunicatie

Als u via het internet wilt communiceren, dient u een actieve netwerkverbinding te hebben, alsmede geregistreerde gebruikersaccounts en wachtwoorden voor internetoproepen, expresberichten en e-mailservices van externe serviceproviders.

U kunt verschillende accounts hebben voor internetoproepen en expresberichten.

U wordt geadviseerd een draadloze netwerkverbinding (WLAN/Wi-Fi) voor internetoproepen te gebruiken.

## Accounts

Als u naar de wizard voor het instellen van een account wilt gaan, tikt u op **Se** en selecteert u Instellingen > Configuratiescherm. Ga naar Configuratiescherm en selecteer Accounts > Nieuw.

Definieer de volgende opties als u het instellen van de account wilt voltooien en opslaan:

- 1. Account instellen: Welkom Selecteer Volgende om het instellen van de account te starten.
- 2. Account instellen: Service Selecteer de gewenste dienst in de lijst en selecteer Volgende.

 Account instellen: Selecteren – U wordt gevraagd te bevestigen of u wilt starten met een bestaande Jabber–, Google Talk– of SIP-account voor dit apparaat, of een nieuwe account wilt maken. Als u ervoor kiest om een nieuwe Jabber– of Google Talk–account te maken, hebt u een actieve internetverbinding nodig.

Als u ervoor hebt gekozen om een nieuwe Google Talkaccount te maken, selecteert u Volgende om een webpagina te openen waarop u een nieuwe account kunt maken. Ga naar de wizard terug wanneer u de nieuwe account hebt gemaakt.

Als u ervoor hebt gekozen om een nieuwe Jabberaccount te maken, wordt Account instellen: Gebruikersnaam geopend. Definieer een gebruikersnaam, server en wachtwoord. Laat de instelling Gebruiken voor PSTN-oproepen ingeschakeld als u de SIP-account wilt gebruiken om naar mobiele nummers en vaste PSTN-nummers te bellen. Als u geavanceerde instellingen wilt opgeven, selecteert u Geavanceerd. Ga naar de wizard terug wanneer u de nieuwe account hebt gemaakt.

Selecteer Volgende.

 Account instellen: Details - Voer een beschrijvende accountnaam en bijnaam in. Deze naam wordt ook gebruikt als slimme groepsnaam in contacten. Selecteer Bladeren als u de avatar-afbeelding van de account wilt wijzigen.

De invoer van gegevens in deze stap is optioneel. Selecteer Volgende om verder te gaan met de wizard.

5. Definieer in Account instellen: Gebruikersnaam de volgende instellingen:

Gebruikersnaam - Geef de gebruikersnaam voor de account op. Als u een gebruikersnaam voor Google Talk opgeeft, voert u de volledige gebruikersnaam in (alle tekst vóór @gmail.com).

Wachtwoord - Geef het wachtwoord op voor de account.

Wachtwoord herhalen – Geef het wachtwoord nogmaals op. Deze optie is alleen beschikbaar als u ervoor hebt gekozen een nieuwe account bij Jabber te maken.

Als u de geavanceerde instellingen voor de geselecteerde account wilt instellen, selecteert u Geavanceerd. Niet alle accounts hebben per se geavanceerde instellingen. Raadpleeg de Help-functie bij het apparaat voor meer informatie. Als u de instellingen wilt opslaan, selecteert u Voltooien.

Als u de instellingen van een account wilt bewerken, stelt u uw aanwezigheidsstatus in op Uit, selecteert u de account en Wijzigen. Als u een account wilt verwijderen, selecteert u de account en selecteert u Verwijderen.

## Aanwezigheid

Aanwezigheid betekent uw beschikbaarheidsstatus voor online community's. U kunt uw aanwezigheidsstatus delen met iedereen die toegang heeft tot de dienst en de status opvraagt.

Als u een account maakt en u zich aanmeldt voor internetoproepen en expresberichten, wordt uw aanwezigheidsstatus aan die account verbonden. Het aanwezigheidspictogram in het statusindicatiegebied van het apparaat geeft de gezamenlijke aanwezigheidsstatus aan voor alle ingeschakeld accounts. Aanwezigheidsstatus is voor alle accounts altijd hetzelfde. Sommige protocols ondersteunen echter niet alle aanwezigheidsstatussen.

Uw aanwezigheidsstatus kan een van de volgende waarden hebben:

Aan - Voor alle contactpersonen die toegang hebben tot uw aanwezigheidsinformatie, is uw status altijd 'online'. U kunt communicatie ontvangen. Afwezig - Voor alle contactpersonen die toegang hebben tot uw aanwezigheidsinformatie, is uw status altijd 'afwezig'. U kunt communicatie ontvangen.

Onzichtbaar - Voor alle contactpersonen die toegang hebben tot uw aanwezigheidsinformatie, is uw status altijd 'offline'. U kunt de communicatie met uw contactpersonen echter starten. Deze status wordt niet per se door alle services ondersteund.

Uit - Er is geen verbinding met de aanwezigheidsserver en u kunt geen communicatie ontvangen.

Tik op 🔵 in het statusindicatiegebied of tik op 📒 en selecteer Instellingen > Configuratiescherm als u uw aanwezigheidsinstellingen wilt definiëren. Ga naar Configuratiescherm en selecteer Aanwezigheid.

### Contactpersonen

Tik op te selecteer Contacten weergeven als u de gegevens van contactpersonen wilt beheren en gesprekken met uw contactpersonen wilt beginnen.

In de hoofdweergave van de contacttoepassing worden de gegevens van contactpersonen weergegeven in twee deelvensters: in het linkerdeelvenster ziet u de beschikbare groepen, en in het rechterdeelvenster ziet u de contacten van de geselecteerde groep en hun aanwezigheidsstatus. Als u een contactpersoon wilt toevoegen, selecteert u S Contactpersoon > Nieuwe contactpersoon....

Als u contactpersonen wilt groeperen, sleept u ze naar de gewenste groep. U kunt een contactpersoon aan meerdere groepen toevoegen en een groep kan uit veel contactpersonen bestaan.

Als u een nieuwe groep met contactpersonen wilt maken, selecteert u **T** > Groep > Nieuwe groep....

Tik op  $\mathbf{Q}$  in de rechterbenedenhoek van het scherm om naar een contact te zoeken. Voer de zoekwoorden in.

Als u met een contact wilt kunnen communiceren, moet u accountinstellingen voor de internetoproep- en chatservices definiëren. Zie 'Accounts' op pag. 30 voor meer informatie.

Voordat u met uw contactpersonen kunt communiceren, moet u een validatieverzoek of -reactie verzenden. Normaal gesproken wordt automatisch een validatieverzoek verzonden wanneer u een nieuwe contactpersoon toevoegt. Wanneer een ontvanger een validatieverzoek ontvangt en accepteert, ziet u de aanwezigheidsstatus van de ontvanger en kunt u de communicatie starten. Wanneer u een contactpersoon uit uw adresboek verwijdert, wordt ook de validatie verwijderd. Selecteer een contactpersoon in de lijst en tik op een beschikbaar kanaal voor de communicatie om het contact tot stand te brengen:

om de contactpersoon te bellen,

om met de contactpersoon te chatten, en

om een e-mailbericht naar de contactpersoon te verzenden.

## Expresberichten

Met expresberichten kunt u met anderen chatten via internet. U moet beschikken over een actieve netwerkverbinding, een geregistreerde account voor expresberichten bij een serviceprovider en een aanwezigheidsstatus waarmee u berichten kunt verzenden en ontvangen.

Tik op **he** en selecteer Nieuwe chat voor toegang tot expresberichten. Als u geen account hebt gedefinieerd, wordt u gevraagd dit te doen. Volg de aanwijzingen op het scherm als u het instellen van de account wilt voltooien en opslaan.

Selecteer een contactpersoon in de lijst en tik op  $\models$  om het chatten te starten.

Als u naar een chatroom wilt gaan, selecteert u  $\Xi$  > Chatten > Chatroom binnengaan.... Voer in Chatroom

binnengaan de naam van de chatroom in Naam van chatroom in of selecteer de chatroom in een lijst met eerder gebruikte chatrooms. Als u een chatroom wilt binnengaan, selecteert u OK.

Als de chatroom wordt beveiligd door een wachtwoord, wordt Wachtwoord invoeren weergegeven. Als u de beveiligde chatroom wilt binnengaan, geeft u het juiste wachtwoord op en selecteert u OK.

Als u een chatbericht wilt schrijven en verzenden, tikt u op het tekstveld in de werkbalk van de chatroom, voert u het bericht in en tikt u op  $\ge$ .

Als u smileys aan uw bericht wilt toevoegen, tikt u op  $\textcircled{\bullet}$  en selecteert u de gewenste smiley.

Blader door de lijst als u andere berichten wilt bekijken. Boven aan de lijst wordt altijd het recentste bericht weergegeven.

Tik op 🗙 als u het chatgesprek wilt beëindigen.

### Internetoproepen

Internetoproepen zijn gebaseerd op het VoIP (voice over internet protocol), waarmee u via internet kunt bellen. Als u deze functie wilt gebruiken, dient u een actieve netwerkverbinding te hebben, alsmede een geregistreerde account voor internetoproepen bij een serviceprovider en een aanwezigheidsstatus waarmee u kunt worden gebeld (Aan of Afwezig).

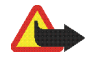

Waarschuwing: Alarmnummers worden niet ondersteund.

Tik op he selecteer Nieuwe internetoproep als u toegang wilt krijgen tot de toepassing voor internetoproepen. Als u geen account hebt gedefinieerd, wordt u gevraagd dit te doen. Volg de aanwijzingen op het scherm als u het instellen van de account wilt voltooien en opslaan.

Selecteer een contactpersoon in de lijst en tik op **C** als u een internetoproep wilt voeren. Wanneer u een contactpersoon hebt geselecteerd en de internetoproep hebt gestart, wordt een oproepverzoek naar de ontvanger van de oproep verzonden. Als de ontvanger het internetoproepverzoek accepteert, wordt de oproep geactiveerd en wordt de weergave voor oproepafhandeling geopend.

U kunt slechts één internetoproep tegelijk gebruiken. Groepsgesprekken of conference calls zijn niet mogelijk.

Als u het volume van een internetoproep wilt aanpassen, versleept u de schuifbalk met de stylus. Als u het volume van een oproep wilt dempen, tikt u op donder de volumeschuifbalk. Als u het geluid van de oproep weer aan wilt zetten, tikt u nogmaals op het pictogram.

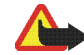

Waarschuwing: Houd het apparaat niet dicht bij uw oor wanneer de luidspreker wordt gebruikt, aangezien het volume erg luid kan zijn.

Het internettablet biedt ook ondersteuning voor internetoproepen met video. De procedure voor het schakelen tussen audio-oproepen en video-oproepen kan per productmodel verschillen:

Nokia N800 Internet Tablet - U moet de webcamera handmatig activeren. U vindt de webcamera in de linkerbovenhoek van het apparaat. Druk de camera verder in de sleuf, waarna deze eruit springt.

Nokia N810 Internet Tablet - Tik op med om de geïntegreerde webcamera te activeren.

Als u een internetoproep wilt beëindigen, tikt u op **6** Wanneer u een oproep beëindigt, wordt een samenvatting van de oproep weergegeven.

## E-mail

U kunt e-mailberichten verzenden en ontvangen als u een actieve internetverbinding en een geregistreerde account bij een serviceprovider hebt. Voor de juiste instellingen neemt u contact op met de e-mailserviceprovider.

#### Een e-mailaccount maken

Ga als volgt te werk als u een e-mailaccount wilt maken:

- 2. Definieer het volgende voor accountgegevens:

Regio-Selecteer uw land of regio.

Serviceprovider - Selecteer uw serviceprovider in de weergegeven lijst. Selecteer Overige als uw serviceprovider niet wordt weergegeven.

Accounttitel - Voer een titel voor de account in.

Tik op Volgende.

3. Definieer het volgende voor gebruikersgegevens:

Naam - Voer een naam voor de account in. De naam wordt weergegeven als afzender in verzonden berichten.

Gebruikersnaam en Wachtwoord - Voer uw gebruikersnaam en wachtwoord in. Deze gegevens zijn nodig wanneer u zich bij uw postvak aanmeldt. Als u het wachtwoordveld leeg laat, wordt u toch naar een wachtwoord gevraagd als u verbinding probeert te maken met uw postvak op de e-mailserver. E-mailadres - Geef het e-mailadres op dat uw e-mailserviceprovider u heeft gegeven. Dit moet het teken @ bevatten. Antwoorden op uw berichten worden naar dit adres gezonden.

Tik op Volgende.

 Als u in stap 2 Overige kiest als uw serviceprovider, moet u ook de volgende instellingen definiëren voor inkomende berichten:

Accounttype – Selecteer het e-mailprotocol dat door uw e-mailserviceprovider wordt aanbevolen. U kunt deze instelling niet meer wijzigen nadat u de accountinstellingen opslaat of de wizard afsluit.

Server voor inkomende e-mail - Voer de hostnaam of het IP-adres in van de POP3- of IMAP4-server waarop uw e-mailberichten worden ontvangen.

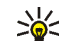

**Tip:** Met POP3 worden de opgehaalde berichten lokaal opgeslagen op het apparaat en verwijderd van de server. Met IMAP4 blijven de opgehaalde berichten op de server staan.

Beveiligde verbinding - Definieer de beveiligingsinstellingen voor inkomende berichten.

Beveiligde verificatie gebruiken - Selecteer deze optie als u veilige verificatie wilt gebruiken.

Tik op Volgende.

 Als u in stap 2 Overige kiest als uw serviceprovider, moet u ook de volgende instellingen definiëren voor uitgaande berichten:

Voor de verzending van e-mailberichten worden SMTPservers (Simple Mail Transfer Protocol) gebruikt. Als u e-mailberichten wilt verzenden, dient u de SMTPhostnaam of het IP-adres op te geven. U krijgt deze van de serviceprovider waarvan u de verbinding gebruikt.

Uitgaande server (SMTP) - Voer de hostnaam of het IP-adres in van de POP3- of IMAP4-server vanaf waar uw e-mailberichten worden verzonden.

Beveiligde verbinding - Definieer de beveiligingsinstellingen voor uitgaande berichten.

Beveiligde verificatie gebruiken – Selecteer deze optie als u veilige verificatie wilt gebruiken.

Gebruik verbindingsspecifieke SMTP-servers: -Selecteer deze optie als u verbindingsspecifieke SMTP-servers wilt gebruiken voor het verzenden van e-mailberichten. Tik op Bewerken als u verbindingsspecifieke SMTP-serverinstellingen wilt bewerken.

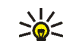

**Tip:**De SMTP-hostnaam of het IP-adres is mogelijk anders dan de hostnaam of het IPadres van de server voor binnenkomende e-mailberichten (POP3 of IMAP4). Als u e-mail via de serviceprovider van een mobieletelefoonnetwerk ontvangt of verzendt, dient u mogelijk de SMTP-server van het mobiele netwerk te gebruiken. U dient dus net zo veel postvakken te configureren als het aantal netwerken waarvan u gebruikmaakt, waarbij elk postvak een eigen SMTP-hostnaam of IPadres heeft.

 Tik op Voltooien als u de instelling van de e-mailaccount wilt voltooien.

Mogelijk moet u de geavanceerde instellingen wijzigen. Raadpleeg de Help-functie bij het apparaat voor meer informatie.

#### E-mailberichten ophalen en lezen

Het apparaat haalt automatisch e-mailberichten op die naar u zijn verzonden.

Als u e-mailberichten handmatig uit een extern postvak wilt ophalen, selecteert u Verzenden en ontvangen  $\Xi$  > Extra > of tikt u op de werkbalk op  $\mathbb{C}$ . De berichten worden opgehaald voor de momenteel weergegeven account. Als u berichten alleen uit een specifieke account of uit alle accounts wilt ophalen, houdt u in de hoofdweergave van de toepassing de stylus op **C** totdat een snelmenu wordt weergegeven. Vervolgens selecteert u de gewenste account.

Wanneer u e-mail ophaalt, worden alle berichten in de map Outbox verzonden, ongeacht de geselecteerde account.

Tik op de berichtkop om de inhoud van een geselecteerd bericht op te halen. U kunt het apparaat ook zo instellen dat alleen berichtkoppen worden gedownload. Als het postvak van het type IMAP4 is, kunt u een bericht eveneens zonder bijlagen downloaden. U kunt een bericht openen door tweemaal op de kop van het bericht te tikken.

Als u de verbinding met een postvak wilt verbreken, tikt u in het statusindicatiegebied op het pictogram van de internetverbinding en selecteert u Verbinding verbreken. De internetverbinding wordt verbroken.

Als u een ongelezen bericht vanuit de Task Navigator wilt openen, tikt u op an selecteert u het gewenste bericht.

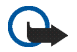

**Belangrijk:** Wees voorzichtig met het openen van berichten. E-mailberichten kunnen schadelijke software bevatten of anderszins schadelijk zijn voor het apparaat of de pc.

#### E-mailberichten maken en verzenden

Ga als volgt te werk als u een nieuw e-mailbericht wilt maken:

- 1. Tik op 👬 en selecteer E-mailbericht opstellen.
- Voeg het adres van de ontvanger toe. Met een puntkomma (;) of een komma (,) kunt u meerdere ontvangers van elkaar scheiden. Als de ontvangers in Contactpersonen staan, tikt u op en selecteert u de ontvangers in de lijst.
- 3. Voer een onderwerp in en schrijf het bericht.
- **4.** Tik op **E** om het bericht te verzenden.

### E-mailinstellingen definiëren

Als u e-mailinstellingen wilt bewerken wanneer u geen verbinding met een postvak hebt, selecteert u Extra > Instellingen... en maakt u een keuze uit de volgende opties:

#### Pagina voor het bijwerken van berichten

Automatisch bijwerken – Selecteer deze optie als u berichten automatisch wilt ophalen.

Als e-mailberichten automatisch worden opgehaald, moeten soms grote hoeveelheden gegevens via het netwerk van uw serviceprovider worden overgedragen. Neem contact op met uw serviceprovider voor meer informatie over de kosten van gegevensoverdracht.

Bijwerken indien verbonden via – Definieer welk type verbinding wordt gebruikt om e-mail automatisch op te halen.

Tijdsinterval voor bijwerken – Definieer hoe dikwijls berichten worden opgehaald. De standaardwaarde is 15 minuten.

Maximumgrootte bericht (kB) – Definieer de maximale grootte in kilobytes (kB) voor opgehaalde e-mailberichten.

Geluid afspelen bij ontvangst bericht - Selecteer deze optie als u een geluid wilt afspelen wanneer u een nieuw bericht ontvangt.

#### Pagina voor het samenstellen van berichten

Standaardberichtindeling – Selecteer de standaardindeling voor uw e-mailberichten.

### Een e-mailaccount wijzigen

Kies **■** > Extra > Accounts.... De pagina met e-mailaccounts wordt geopend.

Selecteer de account die u wilt bewerken en tik op Bewerken. Het dialoogvenster met accountinstellingen wordt geopend. Maak een keuze op de volgende pagina's: Account, Gebruikersgegevens, Binnenkomend en Uitgaand.

Neem contact op met uw serviceprovider voor de juiste instellingen.

#### Accountpagina

Accounttitel - Voer een titel voor de account in.

Ophalen - Selecteer of alleen berichtkoppen of berichten met bijlagen worden opgehaald.

**Ophaallimiet** - Selecteer een limiet voor het aantal e-mailberichten dat kan worden opgehaald.

Berichten op server laten staan – Schakel dit selectievakje in als u opgehaalde berichten ook op de server wilt laten staan.

#### Pagina met gebruikersgegevens

Naam - Geef uw naam op.

Gebruikersnaam en Wachtwoord - Voer uw gebruikersnaam en wachtwoord in.

E-mailadres - Voer uw e-mailadres in. De maximumlengte is 64 tekens.

Handtekening - Tik op Bewerken als u uw handtekening wilt bewerken.

#### Pagina voor inkomende berichten

Server voor inkomende e-mail - Voer de hostnaam of het IP-adres in van de POP3- of IMAP4-server waarop uw e-mailberichten worden ontvangen.

Beveiligde verbinding - Definieer de beveiligingsinstellingen voor inkomende berichten. Volg de instructies van uw serviceprovider.

Poort - Volg de instructies van uw serviceprovider.

Beveiligde verificatie gebruiken - Selecteer deze optie als u veilige verificatie wilt gebruiken.

#### Pagina voor uitgaande berichten

Uitgaande server (SMTP) - Voer de hostnaam of het IPadres in van de POP3- of IMAP4-server vanaf waar uw e-mailberichten worden verzonden.

Beveiligde verificatie gebruiken - Selecteer deze optie als u veilige verificatie wilt gebruiken.

Gebruikersnaam en Wachtwoord - Definieer een gebruikersnaam en wachtwoord wanneer veilige verificatie wordt gebruikt.

Beveiligde verbinding - Definieer een beveiligingsinstelling voor de serververbinding voor uitgaande e-mailberichten. Volg de instructies van uw serviceprovider.

Poort - Volg de instructies van uw serviceprovider.

Gebruik verbindingsspecifieke SMTP-servers: - Selecteer deze optie als u verbindingsspecifieke SMTP-servers wilt gebruiken voor het verzenden van e-mailberichten. Tik op Bewerken als u verbindingsspecifieke SMTP-serverinstellingen wilt bewerken. U kunt postvakinstellingen niet bewerken wanneer de verbinding met een postvak geopend is.

#### De map Inbox

In de map Inbox worden de ontvangen berichten opgeslagen. De koppen van ongelezen berichten worden vet weergegeven. Tik op de volgende pictogrammen:

(I) om een nieuw bericht te schriiven.

where we are a style of the second style of the style of the style of ingedrukt op het pictogram en selecteer 🔂 om de afzender van het bericht en de overige ontvangers te beantwoorden. Tik op 🖂 om het bericht door te sturen.

π om een bericht te verwijderen.

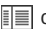

i om mappen te verbergen of weer te geven.

Implemente of the sorteren.

O om alle niet-verzonden berichten te verzenden en alle nieuwe berichten te ontvangen.

Als u een bericht wilt opzoeken, selecteert u => Extra > Berichten zoeken....

### De map Outbox

Berichten die wachten op verzending worden tijdelijk opgeslagen in de map Outbox. De status van elk bericht wordt naast de berichtkop weergegeven.

### De map Sent

Verzonden berichten worden naar de map Verzonden verplaatst.

## De map Concepten

De map Concepten bevat uw onvoltooide berichten en berichten die u nog niet hebt verzonden.

## Mediatoepassingen

## Media player

Met Mediaspeler kunt u naar muziek en andere geluidsbestanden luisteren op uw apparaat of (geplaatste) compatibele geheugenkaart, en naar streaming audio op internet luisteren. U kunt zelfs videoclips of streaming video's bekijken via internet. Met de media player kunt u ook inhoud van UPnP-mediaservers (Universal Plug and Play) streamen.

Tik op **See** en selecteer Mijn selectie > Mediaspeler. De toepassing bestaat uit twee verschillende weergaven. Gebruik Bibliotheek als u mediaclips wilt zoeken en starten. Gebruik Afspeellijst als u media wilt afspelen.

### Mediabronnen

De media player scant automatisch het apparaat en de geheugenkaarten (als die zijn geplaatst). Het scannen van de geheugenkaart duurt even; de inhoud van de kaart is dus waarschijnlijk niet onmiddellijk na het plaatsen van de kaart beschikbaar.

De gevonden mediaclips en UPnP-mediaservers worden automatisch weergegeven in Bibliotheek, die standaard de volgende topcategorieën bevat:

- Muziek Bevat lokaal opgeslagen geluidsmedia. U kunt door geluidsclips bladeren op basis van verschillende categorieën, bijvoorbeeld op album of op artiest.
- Video Bevat lokaal opgeslagen videomedia.
- Internetradio Bevat koppelingen naar streaming radio en uw favoriete radiozenders, evenals een lijst met radiozenders.
- UpnP-mediaservers worden ook in de lijst weergegeven als ze beschikbaar zijn.

#### Internetradio

Met Internetradio kunt u naar internetradiozenders of andere compatibele streaming audio luisteren. De internetradio ondersteunt de bestandsindelingen MP3 en WMA, en M3U-, PLS-, RAM- en WPL-afspeellijsten. Enkele andere afspeellijsten, zoals ASX, WAX en WPL worden slechts gedeeltelijk ondersteund.

Ga als volgt te werk als u een internetradiozender wilt toevoegen aan de lijst met radiozenders:

 Ga naar Mediaspeler en selecteer > Clip > Mediafavoriet toevoegen....

- Voer in Mediafavoriet toevoegen het URL-adres van de streaming audio in. Als streaming audio wordt afgespeeld, wordt het URL-adres ervan in het dialoogvenster vermeld.
- Selecteer in de lijst met beschikbare typen streaming media de optie Internetradio en selecteer OK om de zender op te slaan.

De radiozender wordt toegevoegd aan Mediaspeler > Bibliotheek > Internetradio > Favoriete radiokanalen.

Als u een radiozender wilt beluisteren, gaat u naar Bibliotheek, selecteert u Internetradio en de gewenste zender in de lijst, en tikt u op .

Tik op **II** om het afspelen te onderbreken. Als u wilt stoppen met luisteren, tikt u op **II**.

Als u het volume wilt aanpassen, tikt u op **I** en versleept u de schuifregelaar met de stylus. Tik nogmaals op **I** om het dialoogvenster voor volumebesturing te sluiten.

U kunt het afspelen van radiozenders ook regelen met de internetradio-applet in de Home-weergave van het apparaat. Selecteer  $\blacksquare$  > Applets selecteren... > Internetradio om de applet in de Home-weergave te activeren.

#### Bestandsindelingen

De toepassing Media player ondersteunt de bestandsindelingen van M3U- en PLS-afspeellijsten. Enkele andere afspeellijsten, zoals ASX, WAX, WMX, WPL en WVX worden slechts gedeeltelijk ondersteund.

De ondersteunde bestandsindelingen voor geluid zijn: AAC, AMR, M4A, MP2, MP3, RA, WAV en WMA.

De ondersteunde streamable netwerkgeluidsindelingen zijn: AAC, AMR, M4A, MP2, MP3, RA, WAV en WMA. De prestaties van streaming audio zijn afhankelijk van de beschikbare bandbreedte.

De ondersteunde videobestandsindelingen zijn:

| Extensie | Video                              | Audio | Maximum-<br>resolutie |
|----------|------------------------------------|-------|-----------------------|
| *.AVI    | MPEG4<br>(SP L2)                   | MP3   | CIF<br>(352x288)      |
| *.AVI    | H.263<br>(Profiel O,<br>Niveau 10) | MP3   | CIF<br>(352x288)      |
| *.3GP    | MPEG4<br>(SP L2)                   | AAC   | CIF<br>(352x288)      |

| Extensie                 | Video                                           | Audio     | Maximum-<br>resolutie |
|--------------------------|-------------------------------------------------|-----------|-----------------------|
| *.3GP                    | MPEG4<br>(SP L2)                                | AMR       | CIF<br>(352x288)      |
| *.3GP                    | H.263<br>(Profiel O,<br>Niveau 10)              | AAC       | CIF<br>(352x288)      |
| *.3GP                    | H.263<br>(Profiel 0,<br>Niveau 10)              | AMR       | CIF<br>(352x288)      |
| *.MP4                    | H.264<br>(Basislijn-<br>profiel,<br>Niveau 1.2) | AAC       | QVGA<br>(320x240)     |
| *.MPE<br>*.MPEG<br>*.MPG | MPEG1                                           | MP2       | CIF<br>(352x288)      |
| *.RM<br>*.RV<br>*.RMVB   | RealVideo                                       | RealAudio | QVGA<br>(320x240)     |
| *.ASF<br>*.WMV           | WMV9                                            | WMA       | QVGA<br>(320x240)     |

Mediaspeler ondersteunt mogelijk niet alle functies van een bestandsindeling of alle variaties van bestandsindelingen.

### UpnP-mediaservers

Met de UPnP-technologie (Universal Plug and Play) kunnen apparaten naadloos aan elkaar worden gekoppeld. Deze technologie vereenvoudigt de implementatie van netwerken voor gegevensuitwisseling, communicatie en ontspanning in de thuisomgeving. UPnP-mediaservers zijn beschikbaar voor de meeste besturingssystemen en voor veel hardwareplatforms. Ze bieden de mogelijkheid om mediabestanden (foto's, video, geluid en multimediabestanden) op te slaan en uit te wisselen.

Het internettablet functioneert als UPnP-client en kan automatisch UPnP-mediaservers detecteren op voorwaarde dat ze zijn verbonden met hetzelfde lokale netwerk als het apparaat en dienovereenkomstig zijn geconfigureerd.

## **RSS**-lezer

Het is mogelijk RSS-feeds van serviceproviders te ontvangen en lezen. De serviceprovider kan een persagentschap zijn, een informatieve website of iemand met een online dagboek.

Tik op **Se** en selecteer Internet > RSS-lezer. De mappen en feeds die u hebt gemaakt, worden links weergegeven. Het kan zijn dat er ook al voorgedefinieerde mappen en feeds zijn. Als u zich op een feed wilt abonneren, gaat u met de webbrowser naar de website van een serviceprovider en zoekt u naar een koppeling met de naam XML of RSS. Tik op de koppeling en ga als volgt te werk:

- Zoek op de werkbalk van de webbrowser naar een RSSpictogram. Als u op het pictogram tikt, wordt RSSlezer geopend.
- 2. Ga naar Feed toevoegen en selecteer OK

Als u het feedadres hebt gekopieerd, kunt u ook op **+** op de toepassingswerkbalk van de RSS-nieuwslezer tikken, het adres van de feed plakken in Feed toevoegen en OK selecteren.

De RSS-lezer ondersteunt de volgende bestandsindelingen: Rich Site Summary, RDF Site Summary, Really Simple Syndication (allemaal RSS genoemd) en Atom.

Als u alle feeds of alleen de geselecteerde feed wilt vernieuwen, tikt u op 0 en selecteert u de gewenste optie. Wanneer u een feed vernieuwt, werkt de RSS-lezer de feed bij door alle inhoud te op te halen die op de server beschikbaar is, en alle inhoud te verwijderen die niet meer op de server beschikbaar is.

Tik op als u het vernieuwen wilt stoppen. Selecteer  $\fbox{}$  > Extra > Feeds vernieuwen om de vernieuwingsmethode van nieuwe artikelen in te stellen. Als u de instellingen van de RSS-lezer wilt wijzigen, selecteert u  $\blacksquare$  > Extra > Instellingen....

## Afbeeldingen

De viewer voor afbeeldingen ondersteunt de volgende bestandsindelingen: BMP, GIF, ICO, JPE, JPEG, JPG, PNG, SVG Tiny, TIFF en WBMP. De viewer ondersteunt niet alle variaties van een bestandsindeling.

Als u afbeeldingen wilt weergeven die op uw apparaat, compatibele mobiele telefoon of geheugenkaart zijn opgeslagen, tikt u op **Se** en selecteert u Mijn selectie > Afbeeldingen.

## Positionering

Het GPS (Global Positioning System) is een wereldwijd navigatiesysteem, bestaande uit 24 satellieten en hun basisstations die de werking van de satellieten bewaken.

Een GPS-terminal, zoals de interne GPS-ontvanger in Nokia N810 Internet Tablet-producten, ontvangt lowpower radiosignalen van de satellieten, en meet de reistijd van de signalen. Op basis van de reistijd kan de GPSontvanger op enkele meters nauwkeurig de locatie berekenen.

De coördinaten in het GPS worden uitgedrukt in een notatie in graden en decimale graden volgens het internationale coördinatensysteem WGS-84.

Het GPS-systeem (Global Positioning System) valt onder het beheer van de regering van de Verenigde Staten, die als enige verantwoordelijk is voor de nauwkeurigheid en het onderhoud van het systeem. De accuratesse van de locatiegegevens kan negatief worden beïnvloed door wijzigingen door de regering van de Verenigde Staten met betrekking tot de GPS-satellieten en is onderhevig aan veranderingen in het GPS-beleid van het ministerie van defensie van de Verenigde Staten voor civiele doeleinden en wijzigingen in het Federal Radio Navigation Plan. De accuratesse kan ook negatief worden beïnvloed door een gebrekkige satellietconfiguratie. De beschikbaarheid en kwaliteit van GPS-signalen kunnen negatief worden beïnvloed door uw positie, gebouwen, natuurlijke obstakels en weersomstandigheden. U moet de GPS-ontvanger alleen buitenshuis gebruiken voor de ontvangst van GPSsignalen.

GPS moet niet worden gebruikt voor exacte plaatsbepaling en u moet nooit uitsluitend op de locatiegegevens van de GPS-ontvanger vertrouwen voor plaatsbepaling of navigatie.

### **GPS-ontvanger**

De procedure voor het gebruik van een GPS-ontvanger met uw internettablet kan per productmodel verschillen:

Nokia N800 Internet Tablet - U moet een externe GPSontvanger met het apparaat gebruiken. Koppel een compatibele GPS-ontvanger via draadloze Bluetoothtechnologie aan het apparaat.

#### Nokia N810 Internet Tablet -

Het apparaat heeft een interne GPS-ontvanger. U vindt de GPSontvanger in de linkerbovenhoek van het apparaat. Houd de ontvanger bij gebruik rechtop in uw hand of in de houder van de mobiele telefoon, of plaats het apparaat in de bureaulader op de tafel. Zorg ervoor dat het apparaat vrij uitzicht heeft op de hemel.

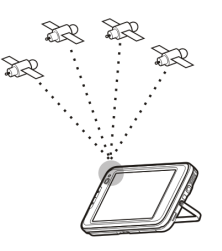

De interne GPS-ontvanger gebruikt de stroom van de batterij van het apparaat. Bij gebruik van de GPSontvanger loopt de batterij sneller leeg.

U kunt ook een compatibele GPS-ontvanger via draadloze Bluetooth-technologie aan het apparaat koppelen.

## Tips voor het maken van een GPSverbinding

Als het apparaat het satellietsignaal niet kan vinden, kunt u het volgende proberen:

• Als u binnen bent, ga dan naar buiten voor een beter ontvangstsignaal.

- Als u buiten bent, kunt u op een plaats met meer open ruimte gaan staan.
- Controleer of u de interne ontvanger van de Nokia N810 Internet Tablet niet met uw hand bedekt. Zie 'GPS-ontvanger' op pag. 45 voor de locatie van de ontvanger.
- De signaalsterkte kan worden beïnvloed door slechte weersomstandigheden.
- Het tot stand brengen van een GPS-verbinding kan enkele seconden tot enkele minuten duren. Het tot stand brengen van een GPS-verbinding in een auto kan langer duren.
- Sommige voertuigen hebben getinte (warmtewerende) ruiten, waardoor satellietsignalen kunnen worden geblokkeerd.

## Kaarttoepassing

Met de kaarttoepassing kunt u door kaarten bladeren, uw locatie op de kaart zien, zoeken naar adressen, belangrijke of interessante plaatsen (Pol's – Points of Interest), coördinaten of andere locaties, en deze als uw favorieten opslaan. U kunt ook extra diensten aanschaffen, zoals een navigatiedienst met gesproken instructies.

Tik op **Se** en selecteer Mijn selectie > Kaart om de kaarttoepassing te activeren.

De kaarttoepassing ontvangt informatie over uw huidige positie middels GPS. De toepassing kan zowel de interne als de externe GPS-ontvanger gebruiken. Tik op **Se** en selecteer Instellingen > Configuratiescherm om te definiëren welke plaatsbepalingsmethode u wilt gebruiken. Ga naar Configuratiescherm en selecteer GPS-locatie.

Bijna alle digitale cartografie is niet helemaal accuraat en volledig. Vertrouw nooit uitsluitend op de meegeleverde cartografie voor gebruik in dit apparaat.

Voor het downloaden van kaarten moeten mogelijk grote hoeveelheden gegevens over het netwerk van uw serviceprovider worden overgebracht. Neem contact op met uw serviceprovider voor meer informatie over de kosten van gegevensoverdracht.

#### Bladeren door kaarten

De beschikbaarheid van lokale kaarten kan per productmodel verschillen:

Nokia N800 Internet Tablet – Er zijn op voorhand geen lokale kaarten op het apparaat geïnstalleerd. U moet de lokale kaarten afzonderlijk downloaden via de kaarttoepassing. Zie 'Kaarten selecteren en downloaden' op pag. 48 voor meer informatie.

**Nokia N810 Internet Tablet** – Lokale kaarten zijn op voorhand op het apparaat geïnstalleerd.

De dekking en de gedetailleerdheid van de kaarten kan per regio verschillen.

Wanneer u de kaarttoepassing opent, wordt de kaartweergave weergegeven. Als u geen actieve kaartregio hebt geselecteerd, wordt een lijst met beschikbare kaartregio's geopend.

Als u door een kaart wilt bladeren, beweegt u er met de stylus overheen of tikt u op de pictogrammen [+] en [-] in het scherm om in en uit te zoomen.

U kunt de zoommodus ook vanaf de toepassingswerkbalk activeren. Tik op *p* om in of uit te zoomen door een vierkant rond het gewenste gedeelte van de kaart te tekenen. Teken van links naar rechts om in te zoomen. Teken van rechts naar links om uit te zoomen.

Wanneer de GPS-ontvanger satellietsignalen heeft gevonden, wordt de huidige locatie berekend en op de kaart weergegeven. De beschikbaarheid van locatiegegevens wordt in het scherm weergegeven met een gekleurd GPS-pictogram.

betekent dat de positie beschikbaar is, Sond dat de positie onnauwkeurig is of dat er geen GPS-signaal beschikbaar is, en Sondat er geen GPS-verbinding is.

De huidige locatie wordt op de kaart aangegeven met een cursor. Wanneer u door de kaart bladert, kunt u altijd op de huidige locatie inzoomen door op 🕂 op de werkbalk te tikken. De rood met witte kompasnaald geeft de oriëntatie van de kaart aan, die standaard op het noorden is gericht. Tik op 🎇 op de werkbalk om gedetailleerde kompasgegevens en de status van het GPS-signaal weer te geven.

Voor elk Pol op de kaart kunt u een snelmenu openen dat, afhankelijk van het type object, verschillende functies bevat. U opent het snelmenu door de stylus of uw vinger op het geselecteerde object te houden tot het menu wordt geopend.

#### Kaarten selecteren en downloaden

Als u de actieve kaart wilt selecteren, opent u het toepassingsmenu en selecteert u Kaarten. In het dialoogvenster dat wordt geopend, worden twee pagina's met gegevens weergegeven:

op de pagina Kaarten in apparaat ziet u een overzicht van alle kaarten die op het apparaat zijn opgeslagen.

op de pagina Beschikbare kaarten kunt u meer kaartgebieden downloaden. Selecteer Updaten als u de lijst met beschikbare kaarten op de server wilt bijwerken.

De extra kaarten op de server zijn gratis. Neem contact op met uw serviceprovider voor informatie over mogelijke kosten voor het overbrengen van gegevens.

#### Locaties zoeken

Tik op *(***n**) op de werkbalk als u adressen, steden, wijken en services wilt zoeken die in de kaartdatabase zijn opgeslagen.

Op basis van de volgende gegevens kunt u een locatie zoeken:

Adres – Voer het adres van de gewenste locatie in. Voer een postcode of plaatsnaam in om het zoeken te beperken tot een bepaald gebied.

Stad - Voer de naam van de gewenste stad of wijk in.

Geschiedenis - Selecteer de gewenste locatie in een lijst van meest recent gebruikte locaties.

Favorieten - Selecteer de gewenste locatie in een lijst van opgeslagen favorieten.

POI – Voer de naam van een Pol in of selecteer een specifieke categorie met Pol's in de lijst.

WGS84 - Voer de WGS84-coördinaten in van de gewenste locatie.

De gevonden locatie wordt als een rode punaise op de kaart aangeduid.

#### Favorieten

U kunt regelmatig gebruikte locaties, zoals adressen of Pol's, in uw favorieten opslaan. Als u een item aan uw lijst met favorieten wilt opslaan, selecteert u een object of locatie op de kaart, en selecteert u Toevoegen aan favorieten in het snelmenu. Tik op 🐼 op de werkbalk om de lijst met favorieten te openen.

### Pol's

Een groot aantal Pol's, zoals hotels, tankstations en golfbanen, worden als speciale vierkante pictogrammen op de kaart weergegeven. Als u een Pol in de kaartweergave wilt selecteren, tikt u er op.

Selecteer Zoeken in het snelmenu om een webpagina met betrekking tot het geselecteerde Pol te openen.

Tik op 🗊 op de werkbalk om toegang te krijgen tot de meest typische Pol's. Selecteer een van de beschikbare categorieën om een lijst met Pol's in de buurt weer te geven.

Als u wilt definiëren welke categorieën met Pol's op de kaart worden weergegeven, selecteert u in het dialoogvenster voor Pol's de optie Configuratie en selecteeert u de gewenste categorieën in de lijst. In hetzelfde dialoogvenster kunt u ook een nabijheidssignaal voor een categorie met Pol's instellen. Met deze functie wordt een signaal weergegeven wanneer u een Pol in de geselecteerde categorie nadert.

#### Extra diensten

Als u een navigatiedienst voor de maptoepassing wilt aanschaffen, tikt u op het pijlpictogram, rechts in het scherm. In het volgende menu wordt u gevraagd of u de navigatiedienst wilt aanschaffen, als u dat nog niet hebt gedaan. Wanneer u de dienst hebt aangeschaft, kunt u alle navigatiefuncties in het menu gebruiken.

U start de navigatie door op het pijlpictogram, rechts in het scherm, te tikken en Route zoeken in het menu te selecteren. Voer vervolgens de bestemming in die u zoekt. Wanneer een GPS-signaal beschikbaar is, wordt uw huidige locatie automatisch als oorsprong (startpunt) voor de navigatie gebruikt. Anders wordt u in de kaarttoepassing gevraagd het startpunt op te geven.

Als u navigatie-instellingen, zoals instellingen voor routeopties en gesproken instructies, wilt wijzigen, tikt u op in het navigatiemenu.

Tik op 🔀 in de rechterbovenhoek van de navigatieweergave om naar de kaartweergave terug te gaan.

## Instellingen

## Toepassingsbeheer

Met Toepassingsbeheer kunt u nieuwe toepassingen. insteekmodules en andere uitbreidingen installeren vanaf toepassingscatalogi (opslagplaatsen) op internet, de Inbox, websnelkoppelingen of Bestandsbeheer. U kunt ook geïnstalleerde pakketten weergeven en bijwerken en de installatie daarvan ongedaan maken.

Tik op 📒 en selecteer Instellingen > Toepassingsbeheer.

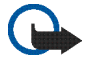

Belangriik: Installeer en gebruik alleen toepassingen of andere software van betrouwbare bronnen

## Verbindingenbeheer

Als u de verbindingen die met het apparaat tot stand zijn gebracht wilt controleren en beheren, tikt u op 📒 en selecteert u Instellingen > Verbindingsbeheer.

## Configuratiescherm

Tik op 📒, selecteer Instellingen > Configuratiescherm en maak een keuze uit de volgende applets als u configuratie- en aanpassingstaken wilt uitvoeren:

Over het product - Hiermee geeft u informatie weer over het apparaat en eindgebruikerslicenties.

Accounts - Hiermee kunt u de accountinstellingen voor internetoproepen en expresberichten opgeven.

Bluetooth - Hiermee verandert u de Bluetooth-naam van het internettablet en stelt u de zichtbaarheid ervan in.

Bluetooth-toetsenbord - Hiermee configureert u opties met betrekking tot een extern hardwaretoetsenbord dat draadloze Bluetooth-technologie ondersteunt.

Certificaatbeheer - Hiermee kunnen digitale certificaten op uw apparaat worden weergegeven en beheerd.

Connectiviteit - Hier kunt u opgeven welke internetverbindingen automatisch worden gebruikt. Ook kunt u hier de niet-actieve tijd voor alle verbindingstypen opgeven. Hier kunt u ook toegangspunten voor internet maken en bewerken.

Datum en tijd - Selecteer uw woonplaats, de datum en tijd, en schakel de optie voor het gebruik van de zomertijd in of uit.

Apparaatvergrendeling - Hiermee kunt u de automatische apparaatvergrendeling aanzetten, de time-outperiode

instellen en de vergrendelingscode van het apparaat wijzigen.

Scherm - Hiermee kunt u de helderheid van het beeldscherm wijzigen, het touchscreen en de vergrendeling voor het toetsenbord instellen, controlelampjes in- of uitschakelen en opgeven hoe snel de helderheid van het beeldscherm afneemt om energie te besparen en hoe snel het beeldscherm wordt uitgeschakeld.

GPS-locatie - Hiermee configureert u items voor de GPSfunctionaliteit, en geeft u details van de huidige locatie weer.

Taal en regio - Hiermee kunt u uw land en de taal van het apparaat selecteren.

Geheugen – Hiermee kunt u de geheugenstatus van het apparaat en de geplaatste geheugenkaart weergeven.

Panelen – Hiermee wijzigt u de inhoud van het gebied van de Task Navigator, en ordent u de inhoud van het toepassingsmenu (

Telefoon - Hiermee kunt u een telefoon die voor internetverbindingen wordt gebruikt, koppelen en selecteren.

Aanwezigheid - Hiermee kunt u uw aanwezigheidsstatus selecteren en instellen na hoe lang automatisch wordt aangegeven dat u afwezig bent. Schermkalibratie - Hiermee kunt u het touchscreen kalibreren.

Geluiden - Hiermee kunt u het hoofdvolume instellen of alle apparaatgeluiden dempen. Selecteer het niveau van de systeemwaarschuwingen, toets- en touchscreen-geluiden.

Tekstinvoer – Hiermee kunt u de toetsenbordindeling selecteren en alternatieve tekstinvoertalen instellen. Schakel invoermethoden met de stylus, met de vingers bediend toetsenbord in het volledige scherm en hoofdlettercorrectie van handschrift in of uit. Stel de snelheid van tekstherkenning in.

Thema's - Hiermee kunt u het uiterlijk van het apparaat wijzigen.

U opent een applet door deze te markeren en te activeren. Raadpleeg de Help-functie van het apparaat voor meer informatie over de afzonderlijke applets.

#### Oorspronkelijke instellingen herstellen

Als u de oorspronkelijke fabrieksinstellingen wilt herstellen, selecteert u  $\overline{\phantom{a}}$  > Extra > Oorspr. instl. herstellen.... Deze functie heeft geen invloed op de content die u hebt gemaakt, noch op beveiligingscodes, wachtwoorden, de apparaattaal of scores van spellen. Dit heeft evenmin invloed op de inhoud van de interne, nietverwisselbare geheugenkaart in de Nokia N810 Internet Tablet. Met deze optie verwijdert u echter accountgebruikersnamen die zijn gedefinieerd voor expresberichten en internetoproepen.

### Apparaatgegevens wissen

Als u alle gegevens uit het apparaat wilt wissen, selecteert u => Extra > Alle gegevens wissen. Met deze functie verwijdert u alle gegevens uit de interne, nietverwisselbare geheugenkaart in de Nokia N810 Internet Tablet. Dit heeft geen invloed op de geïnstalleerde applets.

### Verbindingsinstellingen opgeven

Selecteer  $\blacksquare$  > Extra > Wizard Mobiele operator instellen... als u verbindingsinstellingen voor de database van een mobiele operator wilt installeren.

## Hulpprogramma's

## Rekenmachine

Als u toegang wilt krijgen tot de rekenmachine, tikt u op **28** en selecteert u Hulpprogramma's > Rekenmachine.

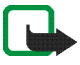

**Opmerking:** Deze rekenmachine heeft een beperkte nauwkeurigheid en is ontworpen voor eenvoudige berekeningen.

## Klok

Als u de datum en tijd wilt instellen, een analoge of digitale klok wilt selecteren, waarschuwingssignalen wilt instellen en de land- en taalinstellingen wilt bekijken, tikt u op **se** en selecteert u Hulpprogramma's > Klok.

## Bestandsbeheer

In Bestandsbeheer kunt u bestanden en mappen die beschikbaar zijn in het apparaat, gekoppelde apparaten die de Bluetooth-technologie gebruiken en bestandsoverdracht ondersteunen, en geheugenkaarten die in deze apparaten zijn geplaatst, verplaatsen, kopiëren, van naam veranderen, verwijderen en openen. In Bestandsbeheer wordt ook de gedeelde inhoud van beschikbare UPnP-mediaservers weergegeven.

Tik op **Se** en selecteer Hulpprogramma's > Bestandsbeheer. De belangrijkste mappen worden aan de linkerkant weergegeven en de submappen en de bestanden daarin aan de rechterkant.

## Tekstnotities

Tik op **Se** en selecteer Hulpprogramma's > Notities om korte aantekeningen te maken, op te slaan en te verzenden.

De viewer voor notities ondersteunt de volgende bestandsindelingen: ascii (platte tekst zonder opmaak) en .note.html (opgemaakte tekst). De toepassing ondersteunt niet de volledige HTML-bestandsindeling.

## PDF-bestanden lezen

Als u documenten wilt weergeven in PDF-indeling (portable document format), tikt u op **SS** en selecteert u Hulpprogramma's > PDF-lezer.

## Tekenen

Tik op **Se** en selecteer Hulpprogramma's > Tekening als u eenvoudige afbeeldingen wilt tekenen. Alle tekeningen worden in PNG-indeling opgeslagen.

## Computerconnectiviteit

U kunt uw apparaat met behulp van de meegeleverde Nokia-connectiviteitskabel (USB) aan een compatibele pc koppelen. Gebruik de USB-kabel om bestanden over te zetten naar de compatibele geheugenkaart en om de laatste software op uw apparaat bij te werken. U kunt ook Bluetooth-connectiviteit gebruiken om een draadloze verbinding met uw compatibele pc te maken (om bijvoorbeeld bestanden over te brengen).

Als de USB-kabel is aangesloten, wordt een geheugenkaart in het Nokia-internettablet op uw pc als een apparaat voor massaopslag aangemerkt en wordt **5** op het internettablet weergegeven. Als u bestanden van de computer naar het apparaat wilt overbrengen, moet er een compatibele geheugenkaart op het apparaat zijn geïnstalleerd.

Als de USB-kabel is aangesloten, hebt u geen toegang tot de informatie op de geheugenkaart met het internettablet. U kunt echter wel bestanden van uw pc naar de geheugenkaart overbrengen en de inhoud van de geheugenkaart op uw pc bekijken.

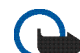

Belangrijk: Verwijder de USB-kabel niet op het moment dat er een bewerking wordt uitgevoerd waarbij verbinding met het apparaat wordt gemaakt. Als u de kabel tijdens een dergelijke bewerking verwijdert, kan schade ontstaan aan de geheugenkaart en het apparaat en kunnen de opgeslagen gegevens beschadigd raken. Trek na de bestandsoverdracht niet gewoon de USBkabel uit de pc, maar volg de juiste procedures om het apparaat te ontkoppelen van de pc. Zie de gebruikershandleiding van de pc voor meer informatie.

## Informatie over de batterij en de lader

Het apparaat werkt op een oplaadbare batterij. De batterij die is bedoeld voor gebruik met Nokia N800 is de BP-5L; de batterij voor Nokia N810 is de BP-4L. Deze apparaten zijn bedoeld voor gebruik met één van de volgende laders: Nokia AC-4 en DC-4. De batterij kan honderden keren worden opgeladen en ontladen maar na verloop van tijd treedt slijtage op. Wanneer de gebruikstijd en stand-bytijd aanmerkelijk korter zijn dan normaal, moet u de batterij vervangen. Gebruik alleen batterijen die door Nokia zijn goedgekeurd en laad de batterij alleen opnieuw op met laders die door Nokia zijn goedgekeurd en bestemd zijn voor dit apparaat. Het gebruik van een niet-goedgekeurde batterij of lader kan het risico met zich meebrengen van brand, explosie, lekkage of ander gevaar.

Als u een batterij voor de eerste keer gebruikt of als u de batterij langere tijd niet hebt gebruikt, is het mogelijk dat u de lader moet aansluiten, ontkoppelen en vervolgens opnieuw moet aansluiten om het opladen te starten. Als de batterij volledig ontladen is, kan het enkele minuten duren voordat de batterij-indicator op het scherm wordt weergegeven.

Schakel het apparaat altijd uit en ontkoppel de lader voordat u de batterij verwijdert.

Haal de lader uit het stopcontact wanneer u deze niet gebruikt. Houd een volledig opgeladen batterij niet gekoppeld aan de lader omdat de levensduur van de batterij kan afnemen wanneer deze wordt overladen. Als een volledig opgeladen batterij niet wordt gebruikt, wordt deze na verloop van tijd automatisch ontladen.

Probeer de batterij altijd te bewaren op een temperatuur tussen 15°C en 25°C. Bij extreme temperaturen nemen de capaciteit en levensduur van de batterij af. Een apparaat met een warme of koude batterij kan gedurende bepaalde tijd onbruikbaar zijn. De batterijprestaties zijn met name beperkt in temperaturen beduidend onder het vriespunt.

Let op dat u geen kortsluiting veroorzaakt in de batterij. Dit kan bijvoorbeeld gebeuren wanneer een metalen voorwerp zoals een munt, paperclip of pen direct contact maakt met de positieve (+) en negatieve (-) poolklemmen van de batterij. (Deze klemmen zien eruit als metalen strips.) Dit kan bijvoorbeeld gebeuren wanneer u een reservebatterij in uw zak of tas hebt. Kortsluiting van de poolklemmen kan schade veroorzaken aan de batterij of aan het voorwerp waarop deze is aangesloten.

Gooi batterijen niet in het vuur. De batterijen kunnen dan ontploffen. Batterijen kunnen ook ontploffen als deze beschadigd zijn. Verwerk batterijen in overeenstemming met de lokale regelgeving. Lever batterijen indien mogelijk in voor recycling. Gooi batterijen niet weg met het huishoudafval.

U mag nooit geheugencellen of batterijen ontmantelen, erin snijden of ze openen, platdrukken, verbuigen, beschadigen, doorboren of slopen. Als een batterij lekt, moet u ervoor zorgen dat de vloeistof niet in contact komt met de huid of ogen. Als dat toch gebeurt, moet u uw huid en ogen onmiddellijk met water afspoelen of medische hulp zoeken.

Wijzig de batterij niet, verwerk deze niet tot een ander product, en probeer er geen vreemde voorwerpen in te brengen. Stel de batterij niet bloot aan en dompel deze niet onder in water of andere vloeistoffen.

Onjuist gebruik van de batterij kan brand, explosie of ander gevaar met zich meebrengen. Als het apparaat of de batterij valt, vooral op een hard oppervlak, en u denkt dat de batterij is beschadigd, moet u deze ter inspectie naar een servicepunt brengen voordat u die opnieuw gebruikt.

Gebruik de batterij alleen voor het doel waarvoor deze is bestemd. Gebruik nooit een beschadigde lader of batterij. Houd de batterij buiten het bereik van kleine kinderen.

## Controleren van de echtheid van Nokia-batterijen

Gebruik altijd originele Nokia-batterijen voor uw veiligheid. Verzeker u ervan dat u een originele Nokia-batterij koopt door de batterij bij een officiële Nokia-dealer te kopen en het hologramlabel volgens de onderstaande stappen te inspecteren:

Een succesvolle uitvoering van de stappen biedt geen totale garantie voor de echtheid van de batterij. Als u reden hebt om aan te nemen dat uw batterij geen echte originele Nokiabatterij is, gebruik deze dan niet, maar breng de batterij naar de dichtstbijzijnde officiële Nokia-dealer of Service Point voor assistentie. De officiële Nokia-dealer of Service Point zal de echtheid van de batterij controleren. Als de echtheid niet kan worden vastgesteld, breng de batterij dan terug naar de plaats van aankoop.

#### De echtheid van het hologram controleren

- Wanneer u het hologram op het label bekijkt, hoort u vanuit de ene hoek het Nokia-symbool met de handen te zien en vanuit de andere hoek het Nokia Original Enhancementslogo.
- 2 Wanneer u het hologram onder een hoek naar links, rechts, omlaag en omhoog houdt, hoort u op iedere zijde respectievelijk 1, 2, 3 en 4 stippen te zien.

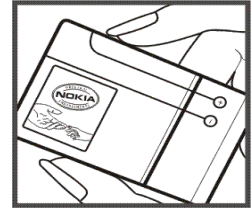

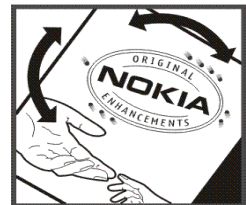

#### Wat als de batterij niet origineel is?

Als u niet kunt vaststellen dat uw Nokia-batterij met het hologramlabel een originele Nokia-batterij is, gebruik de batterij dan niet. Breng de batterij naar de dichtstbijzijnde officiële Nokia-dealer of Service Point voor assistentie. Het gebruik van een batterij die niet door de fabrikant is goedgekeurd, kan gevaarlijk zijn en kan leiden tot gebrekkige prestaties en beschadiging van het apparaat of de toebehoren. Het kan ook de goedkeuring of garantie van het apparaat ongeldig maken.

Kijk voor meer informatie over originele Nokia-batterijen op www.nokia.com/battery.

## Behandeling en onderhoud

Uw apparaat is een product van toonaangevend ontwerp en vakmanschap en moet met zorg worden behandeld. De volgende tips kunnen u helpen om de garantie te behouden.

- Houd het apparaat droog. Neerslag, vochtigheid en allerlei soorten vloeistoffen of vocht kunnen mineralen bevatten die corrosie van elektronische schakelingen veroorzaken. Wordt het apparaat toch nat, verwijder dan de batterij en laat het apparaat volledig opdrogen voordat u de batterij terugplaatst.
- Gebruik of bewaar het apparaat niet op stoffige, vuile plaatsen. De bewegende onderdelen en elektronische onderdelen kunnen beschadigd raken.
- Bewaar het apparaat niet op plaatsen waar het heet is. Hoge temperaturen kunnen de levensduur van elektronische apparaten bekorten, batterijen beschadigen en bepaalde kunststoffen doen vervormen of smelten.
- Bewaar het apparaat niet op plaatsen waar het koud is. Wanneer het apparaat weer de normale temperatuur krijgt, kan binnen in het apparaat vocht ontstaan, waardoor elektronische schakelingen beschadigd kunnen raken.
- Probeer het apparaat niet open te maken op een andere manier dan in deze handleiding wordt voorgeschreven.
- Laat het apparaat niet vallen en stoot of schud niet met het apparaat. Een ruwe behandeling kan de interne elektronische schakelingen en fijne mechaniek beschadigen.

- Gebruik geen agressieve chemicaliën, oplosmiddelen of sterke reinigingsmiddelen om het apparaat schoon te maken.
- Verf het apparaat niet. Verf kan de bewegende onderdelen van het apparaat blokkeren en de correcte werking belemmeren.
- Maak de lenzen, zoals de cameralens, nabijheidsensor en lichtsensor, schoon met een zachte, schone, droge doek.
- Gebruik laders binnenshuis.
- Maak altijd een back-up van alle gegevens die u wilt bewaren, zoals contactpersonen en agendanotities.
- Voor optimale prestaties kunt het apparaat zo nu en dan uitzetten door de stroom uit te schakelen en de batterij te verwijderen.

Deze tips gelden voor het apparaat, de batterij, de lader en andere toebehoren. Neem contact op met het dichtstbijzijnde bevoegde servicepunt als een apparaat niet goed werkt.

#### Verwijdering

Het symbool van de doorgestreepte container op uw product, in de documentatie of op de verpakking wil zeggen dat in de Europese Unie alle elektrische en elektronische producten, batterijen en accu's na afloop van de levensduur voor gescheiden afvalverzameling moeten worden aangeboden. Bied deze producten niet aan bij het gewone huisvuil.

Door de producten op de daarvoor bestemde plaats in te leveren helpt u het ongecontroleerd weggooien van afval te voorkomen en het hergebruik van materialen te bevorderen. Meer gedetailleerde informatie over afvalverzameling vindt u bij de verkoper van het product, bij de milieudienst van uw plaatselijke overheid, nationale organisaties voor producentenverantwoordelijkheid of uw plaatselijke vertegenwoordiger van Nokia. Voor de Eco-Verklaring voor het product of instructies over het inleveren van uw overbodig geworden product, gaat u naar de landspecifieke informatie op www.nokia.com.

## Aanvullende veiligheidsinformatie

#### Kleine kinderen

Uw apparaat en toebehoren kunnen kleine onderdelen bevatten. Houd ze buiten het bereik van kleine kinderen.

#### Gebruiksomgeving

Dit apparaat voldoet aan de richtlijnen voor blootstelling aan RF-signalen wanneer het zich op een afstand van minimaal 1,0 centimeter (3/8 inch) van het lichaam bevindt. Wanneer het apparaat op het lichaam wordt gedragen in een draagtasje, riemclip of houder, moeten deze hulpmiddelen geen metaal bevatten en moet het apparaat zich op de bovengenoemde afstand van het lichaam bevinden.

Voor het overbrengen van databestanden of berichten moet dit apparaat kunnen beschikken over een goede verbinding met het netwerk. In sommige gevallen kan het overbrengen van databestanden of berichten vertraging oplopen tot een dergelijke verbinding beschikbaar is. Houd u aan de bovenstaande afstandsrichtlijnen tot de gegevensoverdracht is voltooid.

Bepaalde delen van het apparaat zijn magnetisch. Metalen voorwerpen kunnen worden aangetrokken door het apparaat. Houd creditcards en andere magnetische opslagmedia uit de buurt van het apparaat, omdat de gegevens die op deze media zijn opgeslagen, kunnen worden gewist.

#### Normen

De product voldoet aan de volgende normen:

EN 300328, geharmoniseerde norm voor datatransmissieapparatuur werkend in de 2,4-GHz band.

EN 301 489-01, EMC-norm (elektromagnetische compatibiliteit) voor radioapparatuur en -services.

EN 301 489-17, specifieke EMC-voorwaarden voor breedbandgegevens en HIPERLAN-apparatuur.

EN 60950-1/IEC 60950-1, veiligheid van apparatuur voor informatietechnologie.

1999/519/EG, Aanbeveling van de Raad betreffende de beperking van blootstelling van de bevolking aan elektromagnetische velden.

Controleer de naleving van andere normen apart.

## Open source software notice

This product includes certain free / open source and other software originated from third parties, that is subject to the GNU General Public License (GPL), GNU Library/Lesser General Public License (LGPL) and other different and/or additional copyright licenses, disclaimers and notices.

The exact terms of GPL, LGPL and some other licenses, disclaimers, acknowledgements and notices are provided to you in the product. Please refer to the exact terms of the GPL and LGPL regarding your rights under said licenses. You may obtain a complete corresponding machine-readable copy of the source code of such software under the GPL, LGPL, Mozilla Public License and some other referred licenses at http://www.maemo.org/. All referred licenses, disclaimers and notices are reproduced and available with said source code. Alternatively, Nokia offers to provide such source code to you on a CD-ROM for a charge covering the cost of performing such distribution, such as the cost of media, shipping and handling, upon written request to Nokia at:

Source Code Requests Nokia Corporation P.O.Box 407 FI-00045 Nokia Group Finland

This offer is valid for a period of three (3) years from the date of the distribution of this product by Nokia.

This software is based in part on the work of the Independent JPEG Group.

The Graphics Interchange Format<sup>®</sup> is the Copyright property of CompuServe Incorporated. GIF<sup>SM</sup> is a Service Mark property of CompuServe Incorporated.

Adobe® Flash® Player. Copyright © 1996-2007 Adobe Systems Incorporated. All Rights Reserved. Protected by U.S. Patent 6,879,327; Patents Pending in the United States and other countries. Adobe and Flash are either trademarks or registered trademarks in the United States and/or other countries.

This product includes software under following licenses and developed by following copyrightholders:

- Computing Services at Carnegie Mellon University (http://www.cmu.edu/computing/)
- Tommi Komulainen (Tommi.Komulainen@iki.fi)
- The OpenSSL Project for use in the OpenSSL Toolkit (http://www.openssl.org)
- Pedro Roque Marques
- Eric Rosenquist, Srata Software Limited
- The XFree86 Project, Inc (http://www.xfree86.org) and its contributors
- Paul macKerras (paulus@samba.org)
- Purdue Research Foundation
- OpenEvidence Project for use in the OpenEvidence Toolkit (http://www.openevidence.org/)
- Eric Young (eay@cryptsoft.com)

• Tim Hudson (tjh@cryptsoft.com)

Copyright  $^{\odot}$  1996 NVIDIA, Corp. NVIDIA design patents pending in the U.S. and foreign countries.

NVIDIA, CORP. MAKES NO REPRESENTATION ABOUT THE SUITABILITY OF THIS SOURCE CODE FOR ANY PURPOSE. IT IS PROVIDED "AS IS" WITHOUT EXPRESS OR IMPLIED WARRANTY OF ANY KIND. NVIDIA, CORP. DISCLAIMS ALL WARRANTIES WITH REGARD TO THIS SOURCE CODE, INCLUDING ALL IMPLIED WARRANTIES OF MERCHANTABILITY AND FITNESS FOR A PARTICULAR PURPOSE. IN NO EVENT SHALL NVIDIA, CORP. BE LIABLE FOR ANY SPECIAL, INDIRECT, INCIDENTAL, OR CONSEQUENTIAL DAMAGES, OR ANY DAMAGES WHATSOEVER RESULTING FROM LOSS OF USE, DATA OR PROFITS, WHETHER IN AN ACTION OF CONTRACT, NEGLIGENCE OR OTHER TORTIOUS ACTION, ARISING OUT OF OR IN CONNECTION WITH THE USE OR PERFORMANCE OF THIS SOURCE CODE.